# Dell<sup>TM</sup> U2410 Flat Panel Monitor User's Guide

Tentang monitor Anda

Menyetel Monitor

Mengoperasikan Monitor

Memecahkan Masalah

<u>Lampiran</u>

## Catatan, Perhatian, dan Peringatan

🗹 CATATAN: CATATAN mengindikasikan informasi penting yang membantu Anda memanfaatkan komputer Anda dengan lebih baik.

PERHATIAN: PERHATIAN mengindikasikan potensi kerusakan pada perangkat keras atau hilangnya data dan memberi tahu Anda bagaimana menghindari masalah tersebut.

🛕 PERINGATAN: PERINGATAN mengindikasikan potensi kerusakan harta benda, cedera diri, atau kematian.

### Informasi dalam dokumen ini bisa berubah tanpa pemberitahuan. Hak cipta © 2009-2011 Dell Inc. Semua hak cipta dilindungi undang-undang

Dilarang keras mereproduksi semua materi ini dengan cara apa pun juga tanpa izin tertulis dari Dell Inc.

Merek-merek dagang yang digunakan dalam naskah ini: Dell dan logo DELL adalah merek dagang dari Dell Inc; Microsoft dan Windows adalah merek dagang atau merek dagang terdaftar Microsoft Corporation di Amerika Serikat dan/atau negara-negara lain.

Merek dagang dan nama dagang lainnya mungkin digunakan dalam dokumen ini untuk mengacu pada entitas yang mengklaim merek dan nama atau mungkin produknya. Dell Inc. menafikan segala kepemilikan total atau sebagian merek dagang dan nama dagang selain miliknya sendiri.

Model U2410f

Maret 2011 Rev. A05

# **Tentang monitor Anda**

Panduan Pengguna Monitor Panel Datar Dell<sup>TM</sup> U2410

- Isi Kemasan
- Fitur ProduK
- <u>Mengidentifikasi Bagian dan Kontrol</u>
- Spesifikasi Monitor
- Interface USB (Universal Serial Bus)
- Spesifikasi Pembaca Kartu
- Kemampuan Pasang dan Pakai
- <u>Kualitas Monitor LCD & Kebijakan Piksel</u>
- Pedoman Pemeliharaan

## Isi Kemasan

Monitor Anda disertai dengan komponen-komponen di bawah ini. Pastikan Anda telah menerima semua komponen tersebut dan hubungi Dell jika ada yang kurang.

🖉 CATATAN: Beberapa item mungkin adalah opsional dan tidak disertakan dengan Monitor Anda. Beberapa fitur atau media mungkin tersedia di negara-negara tert

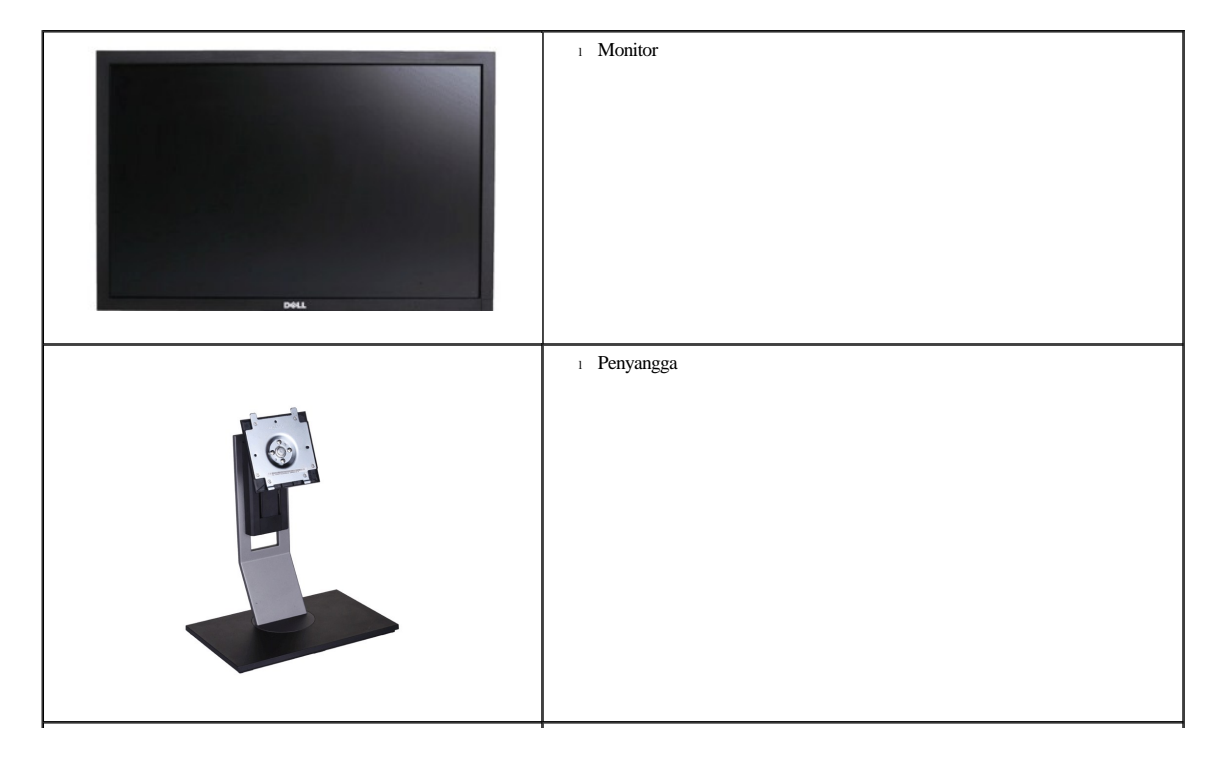

| 1 Kabel Daya                                                                                                    |
|----------------------------------------------------------------------------------------------------|
| 1 Kabel VGA (terpasang ke monitor)                                                                                 |
| 1 Kabel DVI                                                                                                    |
| 1 Kabel DP                                                                                                    |
| 1 Kabel up stream USB (mengaktifkan port USB dan pembaca kartu di monitor)                                         |
| <ol> <li>Media Driver dan Dokumentasi</li> <li>Petunjuk Penyetelan Cepat</li> <li>Informasi Keselamatan</li> </ol> |

## **Fitur Produk**

Layar panel datar U2410 mempunyai matriks aktif, thin-film transistor (TFT), dan liquid crystal display (LCD). Fitur-fitur monitor ini meliputi:

- Ukuran layar layar sesungguhnya yang dapat menampilkan gambar 24-inci (518.4 mm x 324 mm).
- resolusi 1920 x 1200, plus dukungan layar penuh untuk resolusi rendah.
- Sudut pandang lebar sehingga bisa dilihat dari posisi duduk atau berdiri, atau ketika Anda bergerak dari samping ke samping.
- Kemampun mengatur kemiringan, perputaran, rotasi, dan ketinggian.
- Pedestal dapat dilepas dan lubang pemasangan 100 mm Asosiasi Standarisasi Elektronik Video (VESA) untuk solusi pemasangan yang fleksibel.
- Kemampuan Pasang dan Pakai jika didukung oleh sistem Anda.
- Pengaturan Tampilan Pada Layar (OSD) untuk kemudahan penyetelan dan optimalisasi layar.

Perangkat lunak dan dokumentasi CD yang berisi file informasi (INF), file Image Color Matching (ICM), dan dokumentasi produk.

Slot kuci keamanan.

## Mengidentifikasi Bagian dan Fitur

## **Tampak Depan**

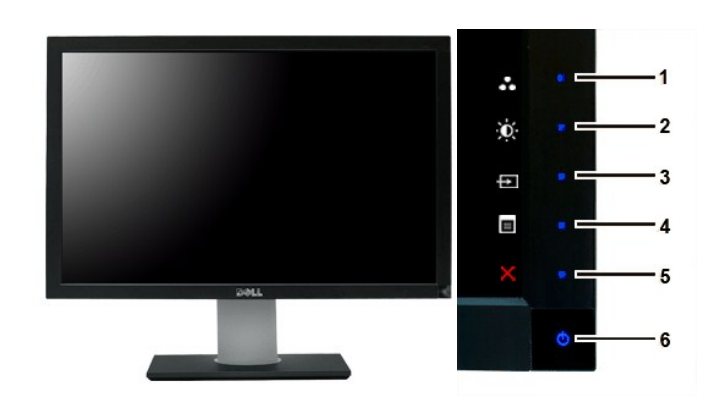

Tampak Depan

### Kontrol panel depan

# Label Penjelasan Tombol cara pintas

1-3 \*Pengaturan default adalah Pilihan Mode Preset, Pilihan Kecerahan/Kontras, dan Pilihan Sumber Input.

- 1 Pilihan Mode Preset
- 2 Pilihan Kecerahan/Kontras
- 3 Pilihan Sumber Input
- 4 Tombol menu tampilan pada layar (OSD)
- 5 Keluar
- 6 Tombol Daya Hidup/Mati dengan indikator LED

CATATAN: 1~5 sentuh Ini adalah tombol sensor sentuh kapasitif yang diaktifkan dengan meletakkan jari tangan di tombol LED Biru.

## **Tampak Belakang**

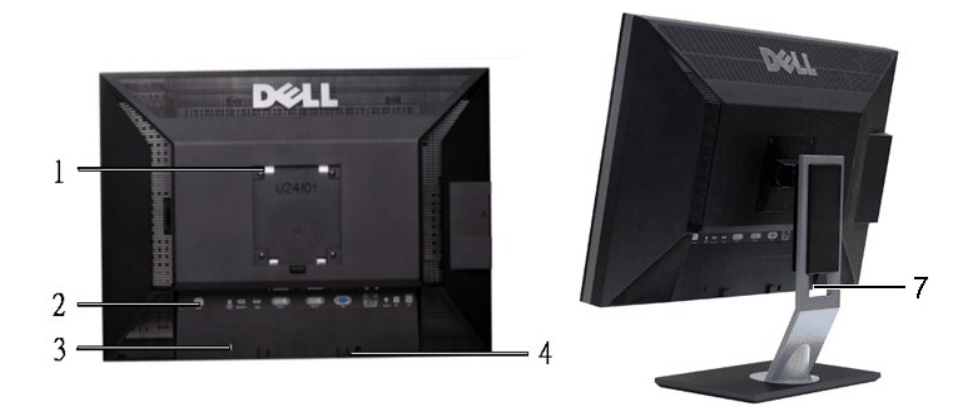

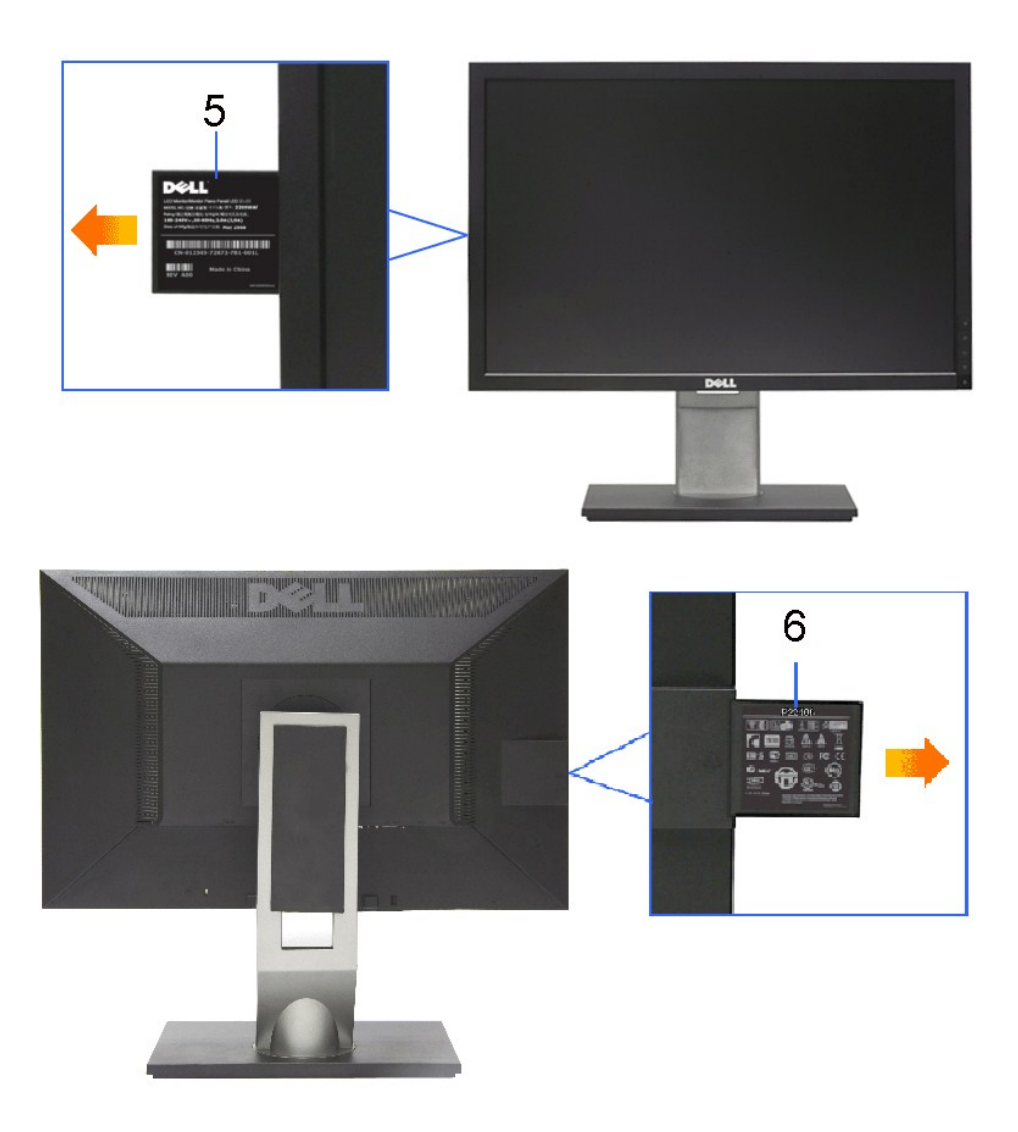

Tampak belakang

Tampilang Belakang dudukan monitor

|   | Label                                                                  | Penjelasan/Kegunaan                                                                         |  |
|---|------------------------------------------------------------------------|---------------------------------------------------------------------------------------------|--|
| 1 | Lubang pemasangan VESA (100 mm - di belakang penyangga yang terpasang) | Digunakan untuk memasang monitor.                                                           |  |
| 2 | Label Soket                                                            | Untuk menunjukkan letak dan jenis soket.                                                    |  |
| 3 | Slot kuci keamanan                                                     | Untuk memasang kunci guna mengamankan komputer<br>Anda.                                     |  |
| 4 | Siku pemasangan Dell Soundbar                                          | Untuk memasang Dell Soundbar.                                                               |  |
| 5 | Label nomor seri kode batang                                           | Rujuklah ke label ini jika Anda perlu menghubungi Dell<br>guna mendapatkan dukungan teknis. |  |
| 6 | Label peringkat regulator                                              | Mencantumkan persetujuan regulator.                                                         |  |
| 7 | Slot manajemen kabel                                                   | Membantu mengatur kabel dengan memasukkannya<br>melalui pemegang ini.                       |  |
|   |                                                                        | -                                                                                           |  |

# **Tampak Samping**

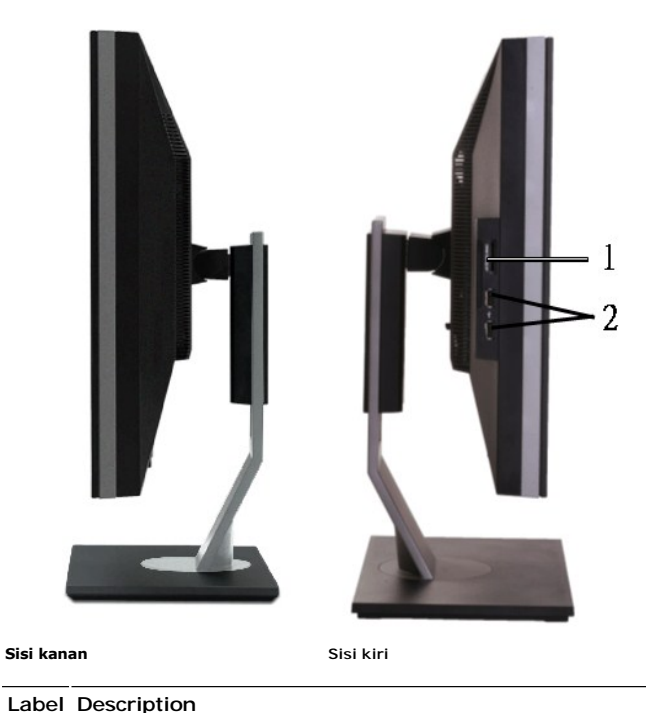

| 1 | Pembaca Kartu. Untuk informasi lebih lanjut, lihat <u>Spesifikasi</u><br><u>Pembaca Kartu</u> . |
|---|-------------------------------------------------------------------------------------------------|

2 Port Down Stream USB

## Tampak Bawah

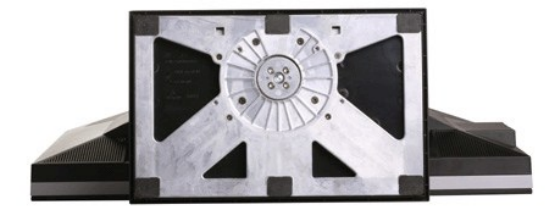

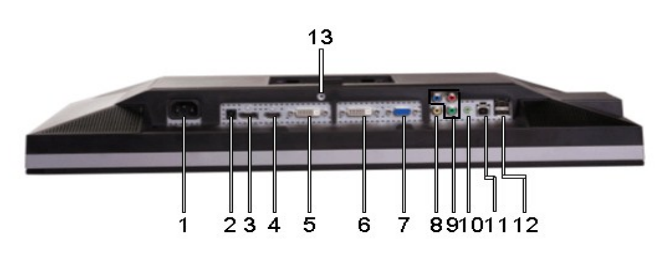

Tampak Bawah

### Label Penjelasan

- 1 Konektor kabel daya AC
- Konektor Daya DC untuk Dell™ 2 Soundbar
- 3 Konektor DisplayPort
- Konektor HDMI 4
- 5 Konektor DVI-1
- Konektor DVI-2 6
- 7 Konektor VGA
- 8 Soket Video Komposit
- 9 Soket Video Komponen
- Audio Keluar (Mendukung dua 10 output kanal)
- 11 Port Up Stream USB
- 12 Port Down Stream USB
- Kunci Dudukan (gunakan baut ulir M3x14 untuk mengunci dudukan, baut tidak diberikan ) 13

### **Spesifikasi Monitor**

Bagian berikut memberikan informasi tentang berbagai mode pengaturan daya dan penetapan pin untuk berbagai soket monitor Anda.

### Mode Manajemen Daya

Jika Anda mempunyai kartu atau perangkat lunak untuk menyesuaikan DPMSTM VESA yang diinstal di komputer Anda, maka monitor secara otomatis akan mengurangi konsumsi daya jika tidak sedang dipakai. Ini disebut Mode Hemat Daya. Jika komputer mendeteksi masukan dari keyboard, mouse atau perangkat masukan lainnya, monitor secara otomatis akan "aktif kembali". Tabel berikut menunjukkan konsumsi daya dan indikasi fitur hemat daya otomatis ini:

| Mode VESA                                                                     | Sinkr<br>Horizontal | Sinkr<br>Vertikal | Video       | Indikator<br>daya     | Konsumsi daya    |
|-------------------------------------------------------------------------------|---------------------|-------------------|-------------|-----------------------|------------------|
| Operasi normal (dengan<br>luminansi maks, Dell<br>Soundbar, dan aktif<br>USB) | Aktif               | Aktif             | Aktif       | Hijau                 | 132 W (Maksimum) |
| Operasi normal                                                                | Aktif               | Aktif             | Aktif       | Hijau                 | 75 W (Normal)    |
| Mode Siaga                                                                    | Tidak aktif         | Tidak aktif       | Dikosongkan | Kuning<br>kecokelatan | Kurang dari 1 W  |
| Mati                                                                          | -                   | -                 | -           | Mati                  | Kurang dari 1 W  |

Aktifkan komputer dan monitor agar dapat mengakses OSD.

### CATATAN: Monitor ini kompatibel dengan manajemen daya TCO' 03.

🖉 CATATAN: Konsumsi daya nol dalam mode MATI hanya dapat dicapai dengan mencabut kabel utama dari monitor.

### Urutan pin

### Konektor VGA

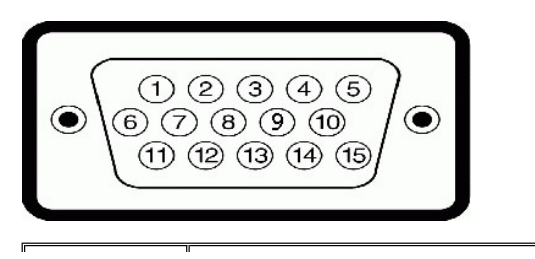

| Nomor Pin | Sisi dengan 15 pin dari<br>Kabel Sinyal Yang<br>Terhubung |
|-----------|-----------------------------------------------------------|
| 1         | Video-Merah                                               |
| 2         | Video-Hijau                                               |
| 3         | Video-Biru                                                |
| 4         | GND                                                       |
| 5         | Uji diri                                                  |
| 6         | GND-Merah                                                 |
| 7         | GND-Hijau                                                 |
| 8         | GND-Biru                                                  |
| 9         | Komputer 5V/3,3V                                          |
| 10        | GND-sinkr                                                 |
| 11        | GND                                                       |
| 12        | DDC data                                                  |
| 13        | H-sinkr                                                   |
| 14        | V-sinkr                                                   |
| 15        | DDC clock                                                 |

### Konektor DVI

| 123XX675     9011XX456     758X2222 |  |
|-------------------------------------|--|
|-------------------------------------|--|

| Nomor Pin | Sisi dengan 24-pin dari<br>Kabel Sinyal Yang<br>Terhubung |
|-----------|-----------------------------------------------------------|
| 1         | TMDS RX2-                                                 |
| 2         | TMDS RX2+                                                 |
| 3         | TMDS Arde                                                 |
| 4         | Mengapung                                                 |
| 5         | Mengapung                                                 |
| 6         | DDC Clock                                                 |
| 7         | DDC Data                                                  |
| 8         | Mengapung                                                 |
| 9         | TMDS RX1-                                                 |
| 10        | TMDS RX1+                                                 |
| 11        | TMDS Arde                                                 |
| 12        | Mengapung                                                 |
| 13        | Mengapung                                                 |
| 14        | +5V/+3.3V power                                           |
| 15        | Selftest                                                  |
| 16        | Hot Plug Deteksi                                          |
| 17        | TMDS RX0-                                                 |
| 18        | TMDS RX0+                                                 |
|           |                                                           |

| 19 | TMDS Arde   |
|----|-------------|
| 20 | Mengapung   |
| 21 | Mengapung   |
| 22 | TMDS Arde   |
| 23 | TMDS Clock+ |
| 24 | TMDS Clock- |

Soket Video Komposit

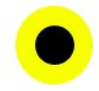

Luma komposit chroma

## Soket Video Komponen

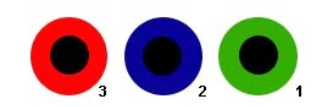

| Nomor Pin | Sisi 3-pin pada Kabel Sinyal yang<br>Tersambung (Kabel tidak disertakan) |
|-----------|--------------------------------------------------------------------------|
| 1         | Y (Sinyal luminansi)                                                     |
| 2         | Pb (Sinyal perbedaan warna)                                              |
| 3         | Pr (Sinyal perbedaan warna)                                              |

### Konektor DisplayPort

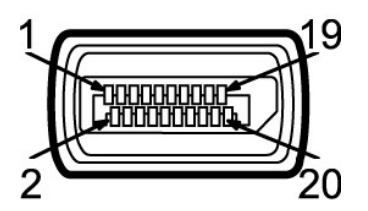

| Nomor Pin | 20-pin pada Kabel Sinyal yang<br>Tersambung |
|-----------|---------------------------------------------|
| 1         | MLO(p)                                      |
| 2         | GND                                         |
| 3         | MLO(n)                                      |
| 4         | ML1(p)                                      |
| 5         | GND                                         |
| 6         | ML1(n)                                      |
| 7         | ML2(p)                                      |
| 8         | GND                                         |
| 9         | ML2(n)                                      |
| 10        | ML3(p)                                      |
| 11        | GND                                         |

| 12 | ML3(n) |
|----|--------|
| 13 | GND    |
| 14 | GND    |
| 15 | AUX(p) |
| 16 | GND    |
| 17 | AUX(n) |
| 18 | HPD    |
| 19 | Re-PWR |
| 20 | PWR    |

Konektor HDMI

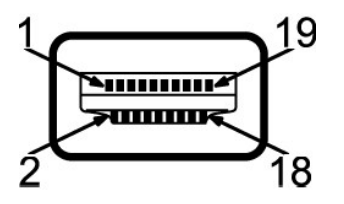

| Nomor Pin | <b>19</b> -pin pada Kabel Sinyal yang<br>Tersambung |
|-----------|-----------------------------------------------------|
| 1         | TMDS DATA 2+                                        |
| 2         | TMDS DATA 2 SHIELD                                  |
| 3         | TMDS DATA 2-                                        |
| 4         | TMDS DATA 1+                                        |
| 5         | TMDS DATA 1 SHIELD                                  |
| 6         | TMDS DATA 1-                                        |
| 7         | TMDS DATA 0+                                        |
| 8         | TMDS DATA 0 SHIELD                                  |
| 9         | TMDS DATA 0-                                        |
| 10        | TMDS CLOCK                                          |
| 11        | TMDS CLOCK SHIELD                                   |
| 12        | TMDS CLOCK-                                         |
| 13        | Mengapung                                           |
| 14        | Mengapung                                           |
| 15        | DDC CLOCK (SDA)                                     |
| 16        | DDC DATA (SDA)                                      |
| 17        | Arde                                                |
| 18        | +5V POWER                                           |
| 19        | HOT PLUG Deteksi                                    |

## Spesifikasi Panel Datar

| Jenis layar             | Matriks aktif - TFT LCD                                                         |
|-------------------------|---------------------------------------------------------------------------------|
| Panel type              | IPS                                                                             |
| Dimensi Layar           | 24 inci (ukuran layar layar sesungguhnya yang dapat menampilkan gambar 24 inci) |
| Area tampilan prasetel: |                                                                                 |

| Gamut Warna       | 110 % (Biasa)                                             |  |
|-------------------|-----------------------------------------------------------|--|
| Waktu respons     | 6ms panel Biasa (Grey to Grey)                            |  |
| Cahaya latar      | 7 CCFL U-type system                                      |  |
| Faceplate coating | Antisilau dengan 3H lapisan keras                         |  |
| Kontras rasio     | 1000:1 (Biasa), 80,000:1 (maksimum, Kontras Dinamis pada) |  |
| Luminance output  | 400 cd/m <sup>2</sup> (Biasa)                             |  |
| Sudut pandang     | 178° (Vertikal ) Biasa, 178° (Horizontal) Biasa           |  |
| Kerapatan piksel  | 0.27mmx0.27mm                                             |  |
| Vertikal          | 324.0mm (12.75 inci)                                      |  |
| Horizontal        | 518.4mm (20.41 inci)                                      |  |

\*U2410 Gamut Warna (Normal) berdasarkan pada CIE1976 (110%) DAN CIE1931 (102%).

### Resolusi

| Rentang pemindaian horizontal                    | 30 kHz sampai 81 kHz (otomatis)                      |
|--------------------------------------------------|------------------------------------------------------|
| Rentang pemindaian vertikal                      | 56 Hz sampai 76 Hz                                   |
| Resolusi maksimum prasetel                       | 1920 x 1200 pada 60 Hz                               |
| Video Mendukung Modes                            |                                                      |
|                                                  |                                                      |
|                                                  |                                                      |
| Kemampuan tampilan video (Pemutaran<br>DVI)      | 480i/480p/576i/576p/720p/1080i/1080p (Supports HDCP) |
| Kemampuan tampilan video (Pemutaran<br>Komposit) | NTSC/PAL                                             |
| Kemampuan tampilan video (Pemutaran<br>HDMI)     | 480i/480p/576i/576p/720p/1080i/1080p                 |

480i/480p/576i/576p/720p/1080i/1080p

## Mode Tampilan Prasetel

Kemampuan tampilan video (Pemutaran Komponen)

Tabel berikut berisi mode preset dengan ukuran gambar dan posisi tengah yang dijamin oleh Dell :

| Mode Tampilan     | Frekuensi Horizontal<br>(kHz) | Frekuensi<br>Vertikal (Hz) | Clock Piksel<br>(MHz) | Polaritas Sinkr<br>(Horizontal/Vertikal) |
|-------------------|-------------------------------|----------------------------|-----------------------|------------------------------------------|
|                   |                               |                            |                       |                                          |
| VGA, 720 x 400    | 31.5                          | 70.1                       | 28.3                  | -/+                                      |
| VGA, 640 x 480    | 31.5                          | 59.9                       | 25.2                  | -/-                                      |
| VESA, 640 x 480   | 37.5                          | 75.0                       | 31.5                  | -/-                                      |
| VESA, 800 x 600   | 37.9                          | 60.3                       | 40.0                  | +/+                                      |
| VESA, 800 x 600   | 46.9                          | 75.0                       | 49.5                  | +/+                                      |
| VESA, 1024 x 768  | 48.4                          | 60.0                       | 65.0                  | -/-                                      |
| VESA, 1024 x 768  | 60.0                          | 75.0                       | 78.8                  | +/+                                      |
| VESA, 1152 x 864  | 67.5                          | 75.0                       | 108.0                 | +/+                                      |
| VESA, 1280 x 1024 | 64.0                          | 60.0                       | 108.0                 | +/+                                      |
| VESA, 1280 x 1024 | 80.0                          | 75.0                       | 135.0                 | +/+                                      |
| VESA, 1600 x 1200 | 75.0                          | 60.0                       | 162.0                 | +/+                                      |
| VESA, 1920 x 1200 | 74.5                          | 60.0                       | 154.0                 | +/-                                      |

### Kelistrikan

Tabel berikut berisi spesifikasi listrik.

Analog RGB, 0,7 Volt +/- 5%, impedansi masukan 75 ohm

Digital DVI-D TMDS, 600 mV untuk setiap jalur yang berbeda, 50 ohm

|                                             | impedansi input                                                                                                 |
|---------------------------------------------|----------------------------------------------------------------------------------------------------|
| Sinyal masukan video                        | HDMI, 600 mV untuk setiap jalur yang berbeda, 100 ohm impedansi input untuk setiap pasangan yang berbeda        |
|                                             | DisplayPort, 600 mV untuk setiap jalur yang berbeda, 100 ohm impedansi input untuk setiap pasangan yang berbeda |
|                                             | Komposit, 1 volt(p-p), 75 ohm impedansi input                                                                   |
|                                             | Komponen: Y, Pb, Pr adalah                                                                                      |
| Sinyal masukan sinkronisasi                 | horizontal dan vertikal terpisah,<br>3,3V Cmos atau tingkat 5V TTL, sinkr. positif atau negatif.                |
| Voltase masukan AC/frekuensi/arus           | 100 sampai 240 VAC / 50-60 Hz / 1,6 Maks. A (RMS).                                                              |
| Arus yang diperlukan untuk pengaktifan awal | 120 V: 40 A (Maks.)<br>240 V: 60 A (Maks.)                                                                      |

### Karakteristik Fisik

The following table lists the physical characteristics:

| Jenis konektor             | <ol> <li>VGA: Blue Connector</li> <li>DVI-D: White Connector</li> <li>DisplayPort: Black Connector</li> <li>Komposit</li> <li>Komponen</li> <li>HDMI</li> </ol>                                                                                                    |
|----------------------------|----------------------------------------------------------------------------------------------------|
| Jenis kabel sinyal         | <ol> <li>D-sub: Dapat dilepas, Analog, 15 pin, telah terpasang pada<br/>monitor</li> <li>DVI-D: Dapat dilepas, Digital, 24 pin, belum terpasang<br/>pada monitor</li> <li>DisplayPort: Dapat dilepas, Digital, 20pin, belum terpasang<br/>pada monitor</li> <li>Komposit</li> <li>Komponen</li> <li>HDMI</li> </ol> |
|                            | CATATAN: Kabel komposit, komponen, dan<br>HDMI tidak disertakan bersama monitor.                                                                                                    |
| Dimensi (dengan penyangga) |                                                                                                    |
| Tinggi (Compressed)        | 393.0mm (15.47 inci)                                                                                                    |
| Tinggi (Extended)          | 493.0 mm (19.40 inci)                                                                                                    |
| Lebar                      | 559.7 mm (22.03 inci)                                                                                                    |
| Kedalaman                  | 201.5 mm (7.93 inci)                                                                                                    |
| Dimensi (tanpa penyangga)  |                                                                                                    |
| Tinggi                     | 365.1mm (14.37 inci)                                                                                                    |
| Lebar                      | 559.7 mm (22.03 inci)                                                                                                    |
| Kedalaman                  | 81.0 mm (3.18 inci)                                                                                                    |
| Dimensi penyangga          |                                                                                                    |
| Tinggi (Compressed)        | 340.7 mm (13.41 inci)                                                                                                    |
| Tinggi (Extended)          | 370.7 mm (14.59 inci)                                                                                                    |
| Lebar                      | 309.7 mm (12.19 inci)                                                                                                    |

|      | Kedalaman                                                                                                    | 201.5 mm (7.93 inci) |
|------|----------------------------------------------------------------------------------------------------|----------------------|
| Bera | t                                                                                                    |                      |
|      | Berat dengan kemasan                                                                                                    | 11.60 kg (25.64 pon) |
|      | Berat dengan rakitan<br>penyangga dan kabel                                                                             | 9.57 kg (19.93 pon)  |
|      | Berat tanpa rakitan penyangga<br>(untuk pemasangan di dinding<br>atau pertimbangan<br>pemasangan VESA - tanpa<br>kabel) | 6.50 kg (14.30 pon)  |
|      | Berat rakitan penyangga                                                                                                 | 2.41 kg (5.30 pon)   |

### Lingkungan

The following table lists the environmental limitation:

| Suhu  |                  |                                                                                                    |
|-------|------------------|----------------------------------------------------------------------------------------------------|
|       | Pengoperasian    | 0° sampai 40 ° C (32° sampai 104 °F)                                                                    |
|       | Tidak beroperasi | Penyimpanan: -20° sampai 60° C (-4° sampai 140° F)<br>Pengiriman: -20° sampai 60° C (-4° sampai 140° F) |
| Keler | nbapan           |                                                                                                    |
|       | Pengoperasian    | 10% sampai 80% (tidak ada pengembunan)                                                                  |
|       | Tidak beroperasi | Penyimpanan: 5% sampai 90% (tidak ada pengembunan)<br>Pengiriman: 5% sampai 90% (tidak ada pengembunan) |
| Ketin | Iggian           |                                                                                                    |
|       | Pengoperasian    | 3,657.6 m (12,000 kaki) maks                                                                            |
|       | Tidak beroperasi | 12,192 m (40,000 kaki) maks                                                                             |
| Disip | asi termal       | 375 BTU/jam (maksimum)<br>195 BTU/jam (normal)                                                          |

# Interface USB (Universal Serial Bus)

Monitor ini mendukung interface USB 2.0 Kecepatan Tinggi Bersertifikasi.

| Kecepatan<br>transfer | Kecepatan Data | Penggunaan<br>Daya     |
|-----------------------|----------------|------------------------|
| High Kecepatan        | 480 Mbps       | 2.5W (Max., each port) |
| Full Kecepatan        | 12 Mbps        | 2.5W (Max., each port) |
| Low Kecepatan         | 1.5 Mbps       | 2.5W (Max., each port) |

## Port Up Stream USB

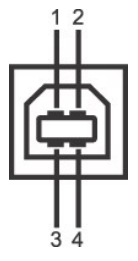

Soket Down Stream USB

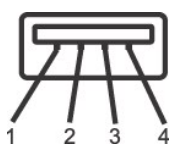

| Nomor Pin | 4-pin pada Kabel Sinyal yang Tersambung |
|-----------|-----------------------------------------|
| 1         | vcc                                     |
| 2         | DMD                                     |
| 3         | DPD                                     |
| 4         | GND                                     |

### **USB** Ports

- 1 1 upstream rear
- 1 4 downstream 2 on rear; 2 on left side

CATATAN: Interface USB 2.0 di monitor hanya berfungsi jika komputer kompatibel dengan USB 2.0.

CATATAN: Interface USB monitor hanya berfungsi bila monitor dihidupkan atau menggunakan mode hemat daya. Jika Anda mematikan monitor, kemudian menghidupkannya, periferal yang terpasang mungkin memerlukan waktu beberapa detik untuk berfungsi normal kembali.

# Spesifikasi Pembaca Kartu

### Gambaran Umum

- 1 Pembaca Kartu Memori Flash adalah perangkat penyimpanan USB yang memungkinkan pengguna membaca dan menulis informasi dari dan ke kartu memori.
- 1 Pembaca Kartu Memori Flash secara otomatis dikenali oleh Microsoft® Windows® 2000, Windows® XP, Windows®Vista, dan Windows® 7.
- 1 Setelah diinstal dan dikenali, masing-masing kartu memori (slot) akan ditampilkan sebagai drive/huruf drive terpisah.
- 1 Semua pengoperasian file standar (salin, hapus, tarik dan lepaskan, dsb.) dapat dijalankan menggunakan drive ini.

### Fitur

Pembaca Kartu Memori Flash dilengkapi fitur berikut:

- 1 Mendukung Microsoft® Windows® 2000, Windows® XP, Windows® Vista, dan Windows® 7 sistem operasi
- 1 Tidak ada dukungan Microsoft® Windows® 9X dari Dell
- 1 Perangkat Mass Storage Class (Tidak diperlukan driver di Microsoft® Windows® 2000, Windows® XP, Windows® Vista, dan Windows® 7)
- 1 Sertifikasi USB-IF
- 1 Mendukung berbagai media kartu memori

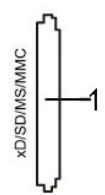

Berikut adalah daftar tabel kartu memori yang didukung:

| Nomor Slot | Jenis kartu memori flash                                     |
|------------|--------------------------------------------------------------|
| 1          | Kartu xD-Picture                                             |
|            | Memory Stick Card (MS)/High Speed Memory Stick (HSMS)/Memory |
|            | Stick Pro Card (MS PRO)/Memory Stick Duo (dengan Adapter)    |
|            | Secure Digital Card (SD)/Mini Secure Digital (dengan         |

| Adapter)/TransFlash Card (dengan Adapter)                  |
|------------------------------------------------------------|
| MultiMedia Card (MMC)/Reduced Size MultiMedia Card (dengan |
| Adapter)                                                   |

### Kapasitas Kartu Maksimum Didukung oleh pembaca kartu U2410

| Jenis kartu | Spesifikasi Dukungan                           | Versi<br>Spesifikasi<br>Kartu<br>Memori | Kapasitas<br>Maksimum<br>Dukungan<br>berdasarkan<br>Spesifikasi | U2410    |
|-------------|------------------------------------------------|-----------------------------------------|-----------------------------------------------------------------|----------|
| MS          | Spesifikasi Format Standar Memory Stick        | 1.43                                    | 128MB                                                           | Didukung |
| MSPRO       | Spesifikasi Format Standar Memory Stick<br>Pro | 1.02                                    | 32GB                                                            | Didukung |
| MSDuo       | Spesifikasi Format Standar Memory Stick<br>Duo | 1.10                                    | 128MB/32GB                                                      | Didukung |
| MSDuo-HG    | Spesifikasi Format Standar Memory Stick Duo    | 1.01                                    | 32GB                                                            | Didukung |
| хD          | Spesifikasi Kartu xD-Picture                   | 1.2                                     | 2GB                                                             | Didukung |
| SD          | Spesifikasi Kartu Memori SD                    | 2.0                                     | 32GB                                                            | Didukung |
| MMC         | Spesifikasi Sistem MultiMedia Card             | 4.2                                     | 32GB                                                            | Didukung |

CATATAN: MSPRO termasuk MSPRO Duo dan MS Micro.

CATATAN: xD termasuk TypeM dan TypeH.

CATATAN: SD termasuk HS-SD, MiniSD, dan Micro SD. Spesifikasi SD v2.0 termasuk SDHC.

CATATAN: MMC termasuk MMCPlus, RS-MMC, MMC Mobile, dan MMC micro.

### Umum

| OS yang Microsoft® Windows® 2000, Windows® XP, Windows® Vista, dar | lonic combungan     | erangkat Kecepatan Tinggi USB 2.0 (kompatibel dengan Perangka |
|--------------------------------------------------------------------|---------------------|---------------------------------------------------------------|
| OS yang Microsoft® Windows® 2000, Windows® XP, Windows® Vista, dar | Jenis sambungan     | (ecepatan Penuh USB)                                          |
|                                                                    | OS yang<br>didukung | Aicrosoft® Windows® 2000, Windows® XP, Windows® Vista, dan    |

#### Performa

| Kecepatan<br>Transfer | Baca:  | 480 | Mb/s | (maks.) |
|-----------------------|--------|-----|------|---------|
|                       | Tulis: | 480 | Mb/s | (maks.) |

### Kemampuan Pasang dan Pakai

Anda dapat menginstal monitor ini pada setiap sistem yang kompatibel dengan Pasang dan Pakai. Monitor secara otomatis memberikan Extended Display Identification Data (EDID) ke sistem komputer dengan menggunakan protokol Display Data Channel (DDC) sehingga sistem dapat mengonfigurasi sendiri dan mengoptimalkan pengaturan monitor. Jika diperlukan, pengguna dapat memilih pengaturan yang berbeda, tetapi pada umumnya instalasi monitor adalah otomatic otomatis

### Kualitas Monitor LCD & Kebijakan Piksel

Selama proses pembuatan monitor LCD, bukan hal yang luar biasa bila ada satu piksel atau lebih menjadi tetap dalam keadaan tidak berubah. Akibat yang terlihat adalah adanya piksel tetap yang tampak sebagai bintik gelap sangat kecil atau berwarna kusam yang terang. Bila piksel tersebut tetap terang, dia dikenal sebagai "titik terang." Bila piksel tersebut tetap gelap, dia dikenal sebagai "titik gelap." Piksel tetap selalu sulit terlihat dan tidak mengurangi kualitas atau kegunaan layar. Layar yang mempunyai 1 sampai 5 piksel tetap dianggap normal dan berada dalam standar kompetitif. Untuk informasi selengkapnya, lihat situs Dukungan Deli di **support.dell.com**.

## Pedoman Pemeliharaan

### Merawat Monitor Anda

PERINGATAN: Baca dan patuhi Petunjuk Keselamatan sebelum membersihkan monitor.

PERINGATAN: Sebelum membersihkan monitor, cabut steker monitor dari stopkontak listrik.

Untuk praktik terbaik, ikuti petunjuk dalam daftar di bawah ini sewaktu membongkar monitor dari kemasan, membersihkan atau merawat monitor Anda:

- 1 Untuk membersihkan layar anti-statis, lembapkan sedikit kain bersih yang lembut dengan air. Jika mungkin, gunakan tisu khusus pembersih layar atau larutan yang sesuai untuk pelapisan anti-statis. Jangan menggunakan bensin, thinner, amonia, pembersih abrasif, atau angin kempaan.
   Gunakan kain hangat yang sedikit lembab untuk membersihkan monitor. Jangan sampai menggunakan segala jenis deterjen karena sebagian deterjen
- meninggalkan lapisan tipis seperti susu pada monitor.
- Jika Anda melihat serbuk putih ketika membongkar monitor dari kemasan, sekalah dengan kain. 1
- 1 Berhati-hatilah dalam memperlakukan monitor Anda karena monitor berwarna gelap mungkin lebih banyak menunjukkan tanda lecet daripada monitor berwarna lebih terang.
- 1 Untuk membantu mempertahankan kualitas gambar terbaik pada monitor Anda, gunakan screen saver yang berubah secara dinamis dan matikan monitor Anda jika tidak dipakai.

# Lampiran

Panduan Pengguna Monitor Panel Datar Dell<sup>TM</sup> U2410

- Petunjuk Keselamatan
- Pemberitahuan FCC (A.S. saja) dan Informasi Peraturan Lainnya
- Menghubungi Dell

### **PERINGATAN:** Petunjuk Keselamatan

PERINGATAN: Penggunaan kontrol, pengaturan, atau prosedur selain yang dirinci dalam dokumentasi ini bisa mengakibatkan paparan pada shock, bahaya kelistrikan, dan/atau bahaya mekanis.

Untuk informasi mengenai keselamatan, lihat Informasi Keselamatan yang disertakan dengan monitor Anda.

### Pemberitahuan FCC (A.S. saja) dan Informasi Peraturan Lainnya

Untuk pemberitahuan FCC dan informasi peraturan lainnya, lihat situs web ketaatan terhadap peraturan perundang-undangan yang terdapat di www.dell.com/regulatory\_compliance.

## Menghubungi Dell

Untuk pelanggan di Amerika Serikat, telepon 800-WWW-DELL (800-999-3355).

CATATAN: Jika Anda tidak mempunyai koneksi Internet aktif, Anda dapat menemukan informasi kontak pada faktur pembelian, slip kemasan, bon Anda, atau katalog produk Dell.

Dell menyediakan beberapa opsi dukungan dan layanan berbasis online dan telepon. Ketersediaan berbeda-beda berdasarkan negara dan produk, dan beberapa layanan mungkin tidak tersedia di daerah Anda. Untuk menghubungi Dell untuk masalah penjualan, dukungan atau layanan pelanggan:

- 1. Kunjungi support.dell.com.
- 2. Verifikasi negara atau wilayah Anda dalam menu jatuh-turun Pilih Negara/Wilayah di dasar halaman.
- 3. Klik Hubungi Kami pada bagian kiri halaman.
- 4. Pilih tautan layanan atau dukungan yang tepat berdasarkan keperluan Anda.
- 5. Pilih cara menghubungi Dell yang nyaman bagi Anda.

# Menyetel Monitor Anda

Monitor Panel Datar Dell<sup>™</sup> U2410

# Jika Anda mempunyai desktop Dell<sup>™</sup> atau komputer portabel Dell<sup>™</sup> dengan akses internet

1. Kunjungi http://support.dell.com, masukkan tag layanan Anda, dan download driver terbaru untuk kartu grafis Anda.

2. Setelah menginstal driver Adapter Grafis Anda, cobalah untuk menyetel resolusi ke 1920x1200lagi.

CATATAN: Jika Anda tidak dapat menyetel resolusi ke 1920x1200, harap hubungi Dell<sup>™</sup> untuk meminta keterangan tentang Adapter Graffis yang mendukung resolusi ini.

# **Menyetel Monitor Anda**

Monitor Panel Datar Dell<sup>TM</sup> U2410

### Jika Anda mempunyai desktop, komputer portabel, atau kartu grafis non Dell™

1. Klik kanan pada desktop dan klik Properti.

2. Pilih tab Penyetelan.

3. Pilih Lanjutan.

4. Identifikasi pemasok pengontrol grafis Anda dari deskripsi di bagian atas jendela (misalnya, NVIDIA, ATI, Intel dsb.).

5. Harap mengacu pada situs web penyedia kartu grafis untuk mendapatkan driver yang diperbarui (misalnya, <u>http://www.ATI.com</u> ATAU <u>http://www.NVIDIA.com</u> ).

6. Setelah menginstal driver Adapter Grafis Anda, cobalah untuk menyetel resolusi ke 1920x1200 lagi.

CATATAN: Jika Anda tidak dapat menyetel resolusi ke 1920x1200, harap hubungi pabrikan komputer Anda atau pertimbangkan untuk membeli adapter grafis yang mendukung resolusi video 1920x1200.

Back to Contents Page

# Mengoperasikan Monitor

Panduan Pengguna Monitor Panel Datar Dell<sup>TM</sup> U2410

- Menggunakan Kontrol Panel Depan
- <u>Menggunakan Menu Tampilan Pada Layar (OSD)</u>
- Menyetel Resolusi Maksimum
- Menggunakan Dell Soundbar (Opsional)
- Menggunakan Kemiringan
- Memutar monitor
- Menyesuaikan Pengaturan Tampilan Pemutaran Sistem

## Menggunakan Panel Depan

Gunakan tombol kontrol di bagian depan monitor untuk mengatur karakteristik gambar yang sedang ditampilkan. 1~5 Ini adalah tombol sensor sentuh kapasitif yang diaktifkan dengan meletakkan jari tangan di tombol LED Biru.

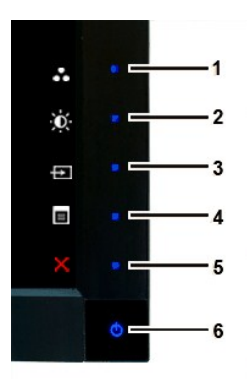

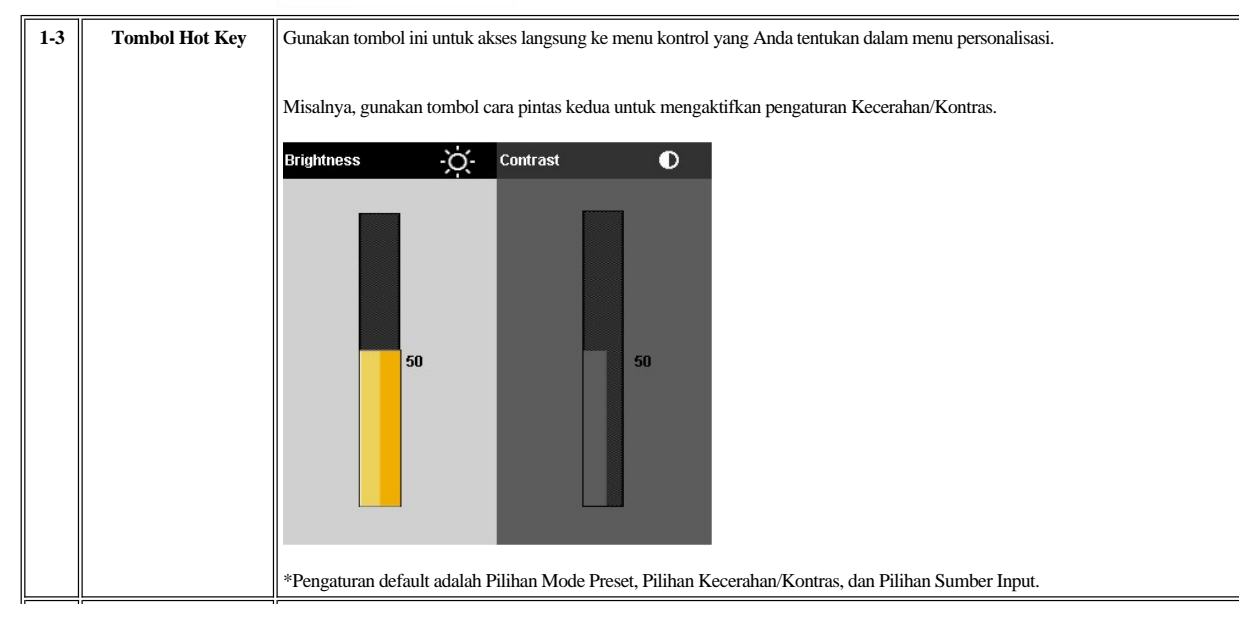

| 1 | ••<br>Pilihan Mode Preset       | Gunakan tombol ini untuk memilih mode gambar yang berbeda di monitor.                                                                                                    |
|---|---------------------------------|----------------------------------------------------------------------------------------------------|
| 2 | -Ò-<br>Kecerahan/Kontras        | Gunakan tombol ini untuk akses langsung ke menu kontrol 'Kecerahan' dan 'Kontras'.                                                                                                    |
| 3 | <b>→</b><br>Input Source Select | Gunakan tombol Pilihan Sumber Input untuk memilih di antara sinyal video berbeda yang mungkin tersambung ke monitor.  1 VGA input 1 DVI-D 1 input 1 DVI-D 2 input 1 DisplayPort input 1 DisplayPort input 1 Component video input 1 Composite video input 1 Composite video input 1 Menampilkan panel pilihan sumber. Sentuh tombol ✓an ▲untuk beralih di antara pilihan pengaturan, kemudian Sentuh ✓ untuk meminput yang diinginkan. |
|   |                                 | Input Source         Scan Sources         VGA         DVI - D1         DVI - D2         Display Port         HDMI         Component         Composite         Jika input VGA, DVI-D, DisplayPort, atau HDMI dipilih dan semua kabel VGA, DVI-D, DisplayPort, dan HDMI tidak tersambung dispersence also dispersione and dispersion of the position.                                                                                    |
|   |                                 | dialog mengapung akan ditampilkan seperti ditunjukkan di bawah ini.<br>Dell U2410<br>Or<br>No VGA Cable<br>Or<br>Com<br>Com<br>Com<br>Com<br>Com<br>Com<br>Com<br>Com                                                                                                    |
|   |                                 | or Dell U2410<br>No DVI-D2 Cable or No HDMI Cable Dell U2410<br>or or                                                                                                    |
|   |                                 | Dell U2410<br>No DisplayPort Cable                                                                                                    |
|   |                                 | Jika input Komposit atau Komponen dipilih dan kabel tidak tersambung atau sumber video dinonaktifkan, layar tidak akan menampill<br>Jika tombol apapun disentuh (kecuali tombol daya), monitor akan menampilkan pesan berikut.                                                                                                    |
|   |                                 | MESSAGE     Dell U2410       There is no signal from your Video Source.     Press the monitor button now to select the correct input source       on the On-Screen-Display menu.     Image: Construct of the correct input source                                                                                                    |

|   |                            | or                                                 |                                                |                                    |
|---|----------------------------|----------------------------------------------------|------------------------------------------------|------------------------------------|
|   |                            | MESSAGE                                            | Dell U2410                                     |                                    |
|   |                            | There is no signal from your Video Source.         |                                                |                                    |
|   |                            | Press the monitor button now to select the correct | t input source                                 |                                    |
|   |                            | on the On-Screen-Display menu.                     |                                                |                                    |
|   |                            | 000                                                |                                                |                                    |
|   |                            |                                                    |                                                |                                    |
| 4 |                            | Gunakan tombol ini untuk membuka OSD (tampil       | an layar). Lihat <u>Menggunakan Menu OSD</u> . |                                    |
|   | OSD Wienu                  |                                                    |                                                |                                    |
| 5 | ×                          | Gunakan tombol ini untuk keluar dari menu OSD.     |                                                |                                    |
|   | keluar                     |                                                    |                                                |                                    |
| 6 | ڻ<br>ا                     | LED hijau mengindikasikan monitor hidup dan be     | fungsi sepenuhnya. LED kuning kecokelatan      | mengindikasikan mode hemat daya Di |
|   | Tombol & Indikator<br>daya | Tombol Daya menghidupkan dan mematikan mon         | itor.                                          |                                    |

## Menggunakan Menu Tampilan Pada Layar (OSD)

CATATAN: Jika Anda mengubah pengaturan, lalu membuka menu lainnya atau keluar dari menu OSD, maka monitor akan menyimpan perubahan tersebut secara otomatis. Perubahan juga akan tersimpan jika Anda mengubah pengaturan dan menunggu hingga menu OSD menghilang.

| 1. Sentuh 🔳        | untuk mengaktifkan menu OSD dan menampilkan menu utan | na. |
|--------------------|-------------------------------------------------------|-----|
| Menu Utama untuk I | out Analog (VGA)                                      |     |

| Menu       |                          |            |   |    | Dell U2410 |  |
|------------|--------------------------|------------|---|----|------------|--|
| Ō          | Brightness / Contrast    | Brightness | • | 75 |            |  |
| ÷          | Auto Adjust              | Contrast   | • | 75 |            |  |
| Ð          | Input Source             |            |   |    |            |  |
|            | Color Settings           |            |   |    |            |  |
|            | Display Settings         |            |   |    |            |  |
|            | PIP Settings             |            |   |    |            |  |
| Ħ          | Other Settings           |            |   |    |            |  |
| ×          | Personalize              |            |   |    |            |  |
|            |                          |            |   |    |            |  |
| ( <u>)</u> | tesolution: 1024x768 @ 6 | OHz        |   |    |            |  |

Atau

Menu Utama untuk Input Analog (non-VGA)

| Menu       |                       |            |   |    | Dell U2410 |
|------------|-----------------------|------------|---|----|------------|
| Ð          | Brightness / Contrast | Brightness | • | 75 |            |
| <b>(</b>   | Auto Adjust           | Contrast   | ► | 75 |            |
| Ð          | Input Source          |            |   |    |            |
| ••         | Color Settings        |            |   |    |            |
|            | Display Settings      |            |   |    |            |
|            | PIP Settings          |            |   |    |            |
| Ht I       | Other Settings        |            |   |    |            |
| *          | Personalize           |            |   |    |            |
| 20472<br>  |                       | 2          |   |    |            |
| <b>O</b> F | esolution: NTSC       |            |   |    |            |

🖉 CATATAN:Auto Adjust (Pengaturan Otomatis) hanya tersedia bila Anda menggunakan konektor analog (VGA).

2. Sentuh tombol V dan Auntuk beralih di antara pilihan pengaturan. Saat Anda beralih dari satu ikon ke ikon lainnya, nama pilihan akan disorot. Untuk daftar lengkap berisi semua pilihan yang tersedia di monitor, lihat tabel .

3. Sentuh tombol 🔨 sekali untuk mengaktifkan pilihan yang disorot.

4. Sentuh tombol V dan A untuk memilih parameter yang dikehendaki.

5. Sentuh 🗸 agar dapat membuka panel geser, lalu gunakan tombol 🛛 🗙 dan 🔨 berdasarkan indikator pada menu, untuk membuat perubahan.

6. Sentuh Suntuk kembali ke menu utama atau Kuntuk keluar dari menu OSD.

| Ikon | Menu dan Submenu  | Keterangan                                                                                                    |
|------|-------------------|----------------------------------------------------------------------------------------------------|
| ۰.   | Kecerahan/Kontras | Untuk mengatur kecerahan dan kontras.                                                                                                    |
|      |                   | Brightness     50     50        50                                                                                                    |
|      | Kecerahan         | Menu kecerahan akan mengatur cahaya latar.<br>Sentuh tombol 🔨 untuk meningkatkan kecerahan, lalu sentuh tombol Yuntuk mengurangi kecerahan                                                                                                    |
|      | Kontras           | Atur Kecerahan lebih dulu, lalu atur Kontras hanya jika diperlukan.<br>Sentuh tombol Auntuk meningkatkan kontras dan sentuh tombol Untuk mengurangi kontras (min.<br>Fungsi Contrast (Kontras) akan mengatur derajat perbedaan antara bidang tergelap dan paling terang pada l |
|      | Kembali           | Sentuh 🕈 untuk kembali ke menu utama.                                                                                                    |

| ⊡                                | Pengaturan Otomatis                                                                  | Meskipun komputer mengenali monitor saat pengaktifan, namun fungsi Auto Adjustment (Pengaturan C<br>penggunaan dengan konfigurasi tertentu.<br>Menu Dell U2410                                                                                                    |
|----------------------------------|--------------------------------------------------------------------------------------|----------------------------------------------------------------------------------------------------|
|                                  |                                                                                      | - Dress / Contrast Press / to adjust the screen automatically.                                                                                                    |
|                                  |                                                                                      | Auto Adjust                                                                                                    |
|                                  |                                                                                      | Input Source                                                                                                    |
|                                  |                                                                                      | Color Settings                                                                                                    |
|                                  |                                                                                      | Display settings                                                                                                    |
|                                  |                                                                                      | □ · · · Contained                                                                                                    |
|                                  |                                                                                      | →     Personalize                                                                                                    |
|                                  |                                                                                      | ×                                                                                                    |
|                                  |                                                                                      | Resolution: 1024x768 @ 60Hz                                                                                                    |
|                                  |                                                                                      | Auto adjustment in progress…                                                                                                    |
|                                  |                                                                                      | CATATAN: Biasanya, Auto Adjust (Pengaturan Otomatis) menghasilkan gambar terbaik untuk konfigura menggunakan konektor analog (VGA).                                                                                                    |
| -<br>F                           | Sumber Input                                                                         | Menu Input Source (Sumber Input) digunakan untuk memilih antara sinyal video berbeda yang mungki                                                                                                    |
|                                  |                                                                                      |                                                                                                    |
|                                  |                                                                                      | Menu Dell U2410                                                                                                    |
|                                  |                                                                                      | Grightness / Contrast     Scan Sources                                                                                                    |
|                                  |                                                                                      | Auto Adjust                                                                                                    |
|                                  |                                                                                      | Input Source     DVI - D1                                                                                                    |
|                                  |                                                                                      | Color Settings     DVI - D2     Display Settings     Display Part                                                                                                    |
|                                  |                                                                                      | PIP Settings HDMI                                                                                                    |
|                                  |                                                                                      | · · · · · · · · · · · · · · · · · · ·                                                                                                    |
|                                  |                                                                                      |                                                                                                    |
|                                  |                                                                                      | ★         Personalize         Composite         ●                                                                                                    |
|                                  |                                                                                      | ★ Personalize     Composite     →       X                                                                                                    |
|                                  |                                                                                      | ★ Personalize     Composite      →          ×                                                                                                    |
|                                  | Sumber Pindai                                                                        | ★ Personalize       Composite       ★         ✓ ✓ ✓       Resolution: 1024x768 @ 60Hz       ★         Scan for Sources (Pindai Sumber), sentuh ✓ agar dapat memindai sinyal input yang tersedia.       ★                                                                                                    |
| ( <b>1111)</b> )                 | Sumber Pindai<br>VGA                                                                 | ★       Personalize       Composite       Image: Composite       Image: Composite |
| ( <b>11</b> )                    | Sumber Pindai<br>VGA<br>DVI-D 1 & 2                                                  | <ul> <li>★ Personalize</li> <li>★ Composite</li> <li>★ Personalize</li> <li>★ Composite</li> <li>★ Personalize</li> <li>★ Personalize</li> <li>★ Personalize</li> <li>★ Resolution: 1024x768 @ 60Hz</li> <li>★ Scan for Sources (Pindai Sumber), sentuh ✓ agar dapat memindai sinyal input yang tersedia.</li> <li>Pilih input VGA bila Anda menggunakan konektor analog (VGA). Sentuh ✓ untuk memilih sumber input </li> <li>▶ Pilih input DVI-D bila Anda menggunakan konektor Digital (DVI). Sentuh ✓ untuk memilih sumber input</li> </ul>                                                                                                    |
| ( <b>111</b> )<br>( <b>111</b> ) | Sumber Pindai<br>VGA<br>DVI-D 1 & 2<br>Port Tampilan                                 | Personalize       Composite         Image: Composite       Image: Composite         Image: Composite       Image: Composite         Image: Composite       Ima                                                                                                    |
|                                  | Sumber Pindai<br>VGA<br>DVI-D 1 & 2<br>Port Tampilan<br>HDMI                         | ★       Personalize       Composite       ▲         ✓       Resolution: 1024x768 @ 60Hz       ✓       ✓       ✓       ✓       ✓       ✓       ✓       ✓       ✓       ✓       ✓       ✓       ✓       ✓       ✓       ✓       ✓       ✓       ✓       ✓       ✓       ✓       ✓       ✓       ✓       ✓       ✓       ✓       ✓       ✓       ✓       ✓       ✓       ✓       ✓       ✓       ✓       ✓       ✓       ✓       ✓       ✓       ✓       ✓       ✓       ✓       ✓       ✓       ✓       ✓       ✓       ✓       ✓       ✓       ✓       ✓       ✓       ✓       ✓       ✓       ✓       ✓       ✓       ✓       ✓       ✓       ✓       ✓       ✓       ✓       ✓       ✓       ✓       ✓       ✓       ✓       ✓       ✓       ✓       ✓       ✓       ✓       ✓       ✓       ✓       ✓       ✓       ✓       ✓       ✓       ✓       ✓       ✓       ✓       ✓       ✓       ✓       ✓       ✓       ✓       ✓       ✓       ✓       ✓       ✓       ✓       ✓       ✓       ✓                                                                                                    |
|                                  | Sumber Pindai<br>VGA<br>DVI-D 1 & 2<br>Port Tampilan<br>HDMI<br>Komponen             | ★       Personalize       Composite       Image: Composite       Image: Composite |
|                                  | Sumber Pindai<br>VGA<br>DVI-D 1 & 2<br>Port Tampilan<br>HDMI<br>Komponen<br>Komposit | ★       Personalize       Composite       Image: Composite       Image: Composite |

|     | Pengaturan Warna                 | Untuk m                                   | engatur mode gambar o                                   | lan format warna.                                      |        |                                     |                    |
|-----|----------------------------------|-------------------------------------------|---------------------------------------------------------|--------------------------------------------------------|--------|-------------------------------------|--------------------|
| ••• |                                  | Subme                                     | enu mode I mage                                         | (Gambar) untuk input VG                                | A/DV   | I-D (bila input DVI-D, Auto A       | Adjus <sup>.</sup> |
|     |                                  | (Pengat<br>Menu                           | uran Otomatis) tidak t                                  | ersedia)                                               |        | Dell U2410                          | 1                  |
|     |                                  | Đ.                                        | Brightness / Contrast                                   | Input Color Format                                     | ►      | RGB                                 |                    |
|     |                                  |                                           | Auto Adjust                                             | Gamma                                                  | •      | РС                                  |                    |
|     |                                  | ₽                                         | Input Source                                            | Mode Selection                                         |        | Graphics                            |                    |
|     |                                  |                                           | Color Settings                                          | Preset Modes                                           | •      | Standard                            |                    |
|     |                                  |                                           | Display Settings                                        | Reset Color Settings                                   |        |                                     | ^                  |
|     |                                  |                                           | PIP Settings                                            |                                                        |        |                                     | V                  |
|     |                                  |                                           | Other Settings                                          | ÷                                                      |        |                                     | →                  |
|     |                                  | ×                                         | Personalize                                             |                                                        |        |                                     | ×                  |
|     |                                  |                                           | Resolution: 1024x768 @ 6                                | DHz                                                    |        |                                     | 1                  |
|     |                                  | CATAT                                     | AN:Mode Image (Gamb                                     | ar) berbeda antara input VGA/I                         | DVI-D  | dan Video                           |                    |
|     | Format Warna Input               | Gunakan<br>DVI atau                       | n pilihan RGB jika monito<br>1 jika pengaturan output v | or tersambung ke komputer atau<br>varna DVD bukan RGB. | I DVD  | menggunakan kabel VGA atat          | u DV               |
|     | Gamma                            | Untuk m                                   | engatur mode warna ke                                   | PC atau MAC.                                           |        |                                     |                    |
|     | Pilihan Mode                     | Untuk m                                   | engatur mode tampilan k                                 | e Graphics (Grafis) atau Video.                        | Jika k | omputer tersambung ke monito        | ər, pili           |
|     | Mode Preset                      |                                           |                                                         |                                                        |        |                                     |                    |
|     | Input VGA/DVI-D1/ DVD-D2/HDMI/DP |                                           |                                                         |                                                        |        |                                     |                    |
|     | Standar<br>M-ltimedia            | Mode I                                    | ini tepat untuk api                                     | ikasi desktop.<br>timodia, misalnya nomi               | itara  | n video                             |                    |
|     | Nuumena                          | Mode i                                    | ni tonat untuk anl                                      | ikasi pormainan. Gunak                                 | , an n | n video.<br>nodo ini untuk kotorlan | nhat               |
|     | Hangat                           | Pilib m                                   | ni tepat untuk api                                      |                                                        | mora   | h. Pengaturan warna ir              | ni hi              |
|     | Dingin                           | multim<br>Pilih m                         | nedia, film, dll.).<br>node dingin untuk i              | mendapatkan nuansa k                                   | ebiru  | ian. Pengaturan warna               | ini l              |
|     | Adobe RGB                        | teks, c<br>Mode i                         | ill.).<br>ni kompatibel den                             | gan Adobe RGB (96% c                                   | akur   | an).                                |                    |
|     | sRGB                             | Menge                                     | mulasi warna NTS                                        | C 72%.                                                 |        | ,                                   |                    |
|     | Warna Kustom                     | Mode ini                                  | i memungkinkan penggur                                  | na memiliki kontrol penuh atas p                       | enyesı | aian warna 6 sumbu lanjutan pa      | ada m              |
|     |                                  | Custom C<br>Gair<br>Offse<br>Hue<br>Satur | color                                                   |                                                        |        |                                     |                    |
|     |                                  | Gunakan                                   | tombol V <sub>atau</sub> Aunt                           | uk memilih Gain (Penerimaan),                          | Offset | , Hue (Corak), Saturation (Satu     | rasi).             |
|     |                                  | Gain (Pe                                  | nerimaan): Gunakan untu                                 | k mengatur tingkat penerimaan                          | sinyal | RGB (nilai default adalah 100).     |                    |
|     |                                  | Offset: G                                 | Gunakan untuk mengatur i                                | nilai offset tingkat hitam pada RO                     | GB (ni | lai default adalah 50) untuk mer    | ngont              |
|     |                                  | Hue (Co                                   | rak): Gunakan untuk mer                                 | ngatur nilai corak setiap RGBCM                        | MY.    |                                     |                    |
|     |                                  | Saturatio                                 | n (Saturaci): Gunakan un                                | tuk mengatur nilai saturasi satia                      |        | CMY                                 |                    |
|     | Input Video                      |                                           |                                                         | an mengatai muu saturasi settaj                        | , KOL  |                                     |                    |
|     |                                  | Submo                                     | enu mode I mage                                         | (Gambar) untuk input Vid                               | leo    |                                     |                    |

| Film       Film         Permainan       Alami         Mode ini tepat untuk pemutaran film.         Mode ini tepat untuk pemutaran film.         Mode ini tepat untuk pemandangan alam.         Mode ini tepat untuk pemandangan alam.                                                                                                    |
|----------------------------------------------------------------------------------------------------|
| Film         Permainan         Aluto Adjust         Gamma       > PC         Input Source       Mode Selection         Mode Selection       > Video         Preset Modes       > Movie         PlP Settings       Saturation         PlP Settings       Saturation         Version       > 50         Personalize       Personalize         Version       Node ini tepat untuk pemutaran film.         Mode ini tepat untuk aplikasi permainan.       Mode ini tepat untuk pemudangan alam.         Mode ini tepat untuk pemudangan alam.       Mode ini tepat untuk pemudangan alam.                                                                                                    |
| Film       Permainan         Alami       Mode ini tepat untuk pemutaran film.         Mode ini tepat untuk aplikasi permainan.         Mode ini tepat untuk aplikasi permainan.         Mode ini tepat untuk aplikasi permainan.         Mode ini tepat untuk aplikasi permainan.         Mode ini tepat untuk aplikasi permainan.         Mode ini tepat untuk aplikasi permainan.         Mode ini tepat untuk aplikasi permainan.         Mode ini tepat untuk aplikasi permainan.         Mode ini tepat untuk aplikasi permainan.         Mode ini tepat untuk pemutaran film.         Mode ini tepat untuk aplikasi permainan.         Mode ini tepat untuk pemutaran alam.                                                                                                    |
| Film   Permainan   Alami   Mode ini tepat untuk pemutaran film.   Mode ini tepat untuk pemutaran film.   Mode ini tepat untuk pemutaran film.   Mode ini tepat untuk pemutaran film.   Mode ini tepat untuk pemutaran film.   Mode ini tepat untuk pemutaran film.   Mode ini tepat untuk pemutaran film.   Mode ini tepat untuk pemutaran film.   Mode ini tepat untuk pemutaran film.   Mode ini tepat untuk pemutaran film.   Mode ini tepat untuk pemutaran film.   Mode ini tepat untuk pemutaran film.                                                                                                    |
| Image: Display Settings       Hue       ▶ 50         Image: PIP Settings       Saturation       ▶ 50         Image: PIP Settings       Reset Color Settings         Image: Pip Settings       Reset Color Settings         Image: Pip Settin                                                                                                    |
| Image: Pip Settings       Saturation       > 50         Image: Pip Settings       Personalize       Saturation       > 50         Image: Pip Settings       Personalize       Reset Color Settings         Image: Pip Settings       Personalize       Reset Color Settings         Image: Pip Settings       Personalize       Image: Pip Settings         Image: Pip Settings       Personalize       Reset Color Settings         Image: Pip Settings       Personalize       Image: Pip Settings         Image: Pip Settings       Personalize       Image: Pip Settings         Image: Personalize       Image: Pip Settings       Image: Pip Settings         Image: Personalize       Personalize       Image: Pip Settings         Image: Personalize       Image: Personalize       Image: Pip Settings         Image: Personalize       Image: Personalize       Image: Personalize         Image: Personalize       Image: Personalize       Image: Personalize         Image: Personalize       Image: Personalize       Image: Personalize         Image: Personalize       Image: Personalize       Image: Personalize         Image: Personalize       Image: Personalize       Image: Personalize         Image: Personalize       Image: Personalize       Image: Personalize         Im                                                                                                    |
| Image: Second line of the section section sect |
| Film   Personalize   Resolution: NTSC     Film   Permainan   Alami   Mode ini tepat untuk pemutaran film.   Mode ini tepat untuk aplikasi permainan.   Mode ini tepat untuk pemandangan alam.                                                                                                    |
| Film         Permainan         Alami         Mode ini tepat untuk pemutaran film.         Mode ini tepat untuk aplikasi permainan.         Mode ini tepat untuk pemutaran film.         Mode ini tepat untuk pemutaran film.         Mode ini tepat untuk pemutaran film.         Mode ini tepat untuk pemandangan alam.         Mode ini tepat untuk pemandangan alam.                                                                                                    |
| Film       Resolution: NTSC         Permainan       Mode ini tepat untuk pemutaran film.         Mode ini tepat untuk aplikasi permainan.       Mode ini tepat untuk pemudangan alam.         Corak       Mode ini tepat untuk pemandangan alam.                                                                                                    |
| Film         Permainan         Alami         Mode ini tepat untuk pemutaran film.         Mode ini tepat untuk aplikasi permainan.         Mode ini tepat untuk pemudangan alam.         Mode ini tepat untuk pemandangan alam.                                                                                                    |
| Film       Permainan       Alami       Mode ini tepat untuk pemutaran film.       Mode ini tepat untuk aplikasi permainan.       Corak       Mode ini tepat untuk pemandangan alam.                                                                                                    |
| Permainan         Alami       Mode ini tepat untuk pemutaran film.         Mode xv       Mode ini tepat untuk aplikasi permainan.         Corak       Mode ini tepat untuk pemandangan alam.                                                                                                    |
| Mode ini tepat untuk perinditah inin.       Mode ini tepat untuk aplikasi permainan.       Corak     Mode ini tepat untuk pemandangan alam.                                                                                                    |
| Corak Mode ini tepat untuk pemandangan alam.                                                                                                    |
|                                                                                                    |
| Mode ini tepat untuk sumber yang sesuai dengan XV Y CC.                                                                                                    |
| ritur ini dapat membuat warna gambar video beralin dan nijau ke ungu. Gunakan ntur ini untuk menga<br>✓ meningkatkan corak warna hijau pada gambar                                                                                                    |
| A meningkatkan corak warna ungu pada gambar                                                                                                    |
| Saturasi CATATAN: Pengaturan Hue (Corak) hanya tersedia untuk input video.                                                                                                    |
|                                                                                                    |
| Untuk mengatur saturasi warna pada gambar video. Gunakan tombol 💙 atau 🔨 untuk mengatur sa                                                                                                    |
| <ul> <li>menjadikan gambar video terlihat honokrom</li> <li>menjadikan gambar video terlihat berwarna</li> </ul>                                                                                                    |
| After Illang Pengaturan Warna CATATANA DA CATATANA DA CATA                                                                                                    |
| CATATAN: Pengaturan Saturation (Saturasi) hanya tersedia untuk input video.                                                                                                    |
| Mengembalikan pengaturan warna monitor ke default pabrik.                                                                                                    |
| Kembali                                                                                                    |
| Sentuh <sup>2</sup> untuk kembali ke menu utama.                                                                                                    |
| Pengaturan Layar Pengaturan Layar untuk mengatur gambar.                                                                                                    |
|                                                                                                    |
| Menu Dell U2410                                                                                                    |
| - October Strightness / Contrast Wide Mode Fill                                                                                                    |
| Letter Adjust Horizontal Position ► 50                                                                                                    |
| How Input Source     Vertical Position     50                                                                                                    |
| Color Settings     Sharpness     50                                                                                                    |
| Uspray Settings     Noise Reduction     ▶     Medium                                                                                                    |
| t→ Other Settings Zoom ► U                                                                                                    |
| Pixer Clock 50                                                                                                    |
|                                                                                                    |
| Personalize Pridse 34                                                                                                    |
| Personalize     Priase     34       Dynamic Contrast     On                                                                                                    |
| Personalize     Priase     54       Dynamic Contrast     On       Display Info                                                                                                    |
| Personalize     Priase     34       Dynamic Contrast     On       Display Info       Reset Display Settings                                                                                                    |
| Personalize     Priase     34       Dynamic Contrast     On       Display Info       Reset Display Settings                                                                                                    |
| Personalize     Priase     34       Dynamic Contrast     On       Display Info       Reset Display Settings                                                                                                    |
| Personalize       Priase       > 34         Dynamic Contrast       On         Display Info                                                                                                    |
| Lebar       Lebar         Lebar       CATATAN: Pengaturan Mode Wide (Lebar) tidak diperlukan pada resolusi preset optimal 1920 x                                                                                                    |
| Personalize       Priase       > 34         Dynamic Contrast       > 0n         Display Info       Reset Display Settings         Image: Resolution: 1024x768 @ 60Hz         Atur rasio gambar sebagai 1:1, Aspect (Aspek), atau layar penuh.         CATATAN: Pengaturan Mode Wide (Lebar) tidak diperlukan pada resolusi preset optimal 1920 x                                                                                                    |
| Lebar       Karal Personalize       Priase       34         Dynamic Contrast       On         Display Info       Reset Display Settings         Image: Resolution: 1024x768 @ 60Hz         Atur rasio gambar sebagai 1:1, Aspect (Aspek), atau layar penuh.         CATATAN: Pengaturan Mode Wide (Lebar) tidak diperlukan pada resolusi preset optimal 1920 x                                                                                                    |

| Posisi Horizontal           | Gunakan tombol 💙 dan 木 untuk mengatur gambar ke kiri dan kanan. Nilai minimum adalah '0' (-). Nili                                                                                                    |
|-----------------------------|----------------------------------------------------------------------------------------------------|
| Posisi Vertikal             | Gunakan tombol 💙 dan 🔨 untuk mengatur gambar ke atas dan bawah. Nilai minimum adalah '0' (-). I                                                                                                    |
| Ketajaman                   | Fitur ini dapat membuat gambar terlihat lebih tajam atau lebih lembut. Gunakan 💙 atau 🔨 untuk mer                                                                                                    |
| Penghilang Bising           | Tingkatkan kualitas gambar bergerak dengan mengurangi noise pada bagian tepi gambar.                                                                                                    |
| Zoom                        | Gunakan fungsi Zoom untuk memperbesar area tertentu yang dikehendaki.                                                                                                    |
| Clock Piksel                | Gunakan tombol → dan → untuk mengerbesar dan mengerkeun tanipiran.<br>Pengaturan Phase (Fase) dan Pixel Clock (Clock Piksel) dapat digunakan untuk mengatur monitor sesu<br>Gunakan tombol → dan ▲ untuk mengatur kualitas gambar terbaik. |
| Fase                        | Jika hasil yang diperoleh menggunakan pengaturan Phase (Fase) tidak memuaskan, gunakan pengatur<br>Phase (Fase) (halus).                                                                                                    |
|                             | CATATAN:Pixel Clock (Clock Piksel) dan Phase Adjustments (Pengaturan Fase) hanya tersedia untuk                                                                                                    |
| Kontras Dinamis             | Dapat digunakan untuk menambah tingkat kontras agar kualitas gambar lebih tajam dan lebih rinci.                                                                                                    |
| Info Layar                  | Menampilkan pengaturan monitor aktif.                                                                                                    |
| Atur Ulang Pengaturan Layar | Gunakan pilihan ini untuk kembali ke pengaturan layar default.                                                                                                    |
| Kembali                     | Sentuh Sentuk kembali ke menu utama.                                                                                                    |
| Pengaturan PIP              | Fungsi ini akan menampilkan jendela gambar dari sumber input lain.         Submenu PIP/PBP bila PIP/PBP Tidak Aktif (sumber utama adalah input VGA/DVI-D)         Menu       Dell U2410                                                    |

|   |                        | Menu                                                             |                                  |                                     |                  | Dell U2410                                         |
|---|------------------------|------------------------------------------------------------------|----------------------------------|-------------------------------------|------------------|----------------------------------------------------|
|   |                        | Đ.                                                               | Brightness / Contrast            | PIP Mode                            | •                | PIP                                                |
|   |                        | Ð                                                                | Auto Adjust                      | -<br>PIP Source                     | •                | Display Port                                       |
|   |                        | ₽                                                                | Input Source                     | Size                                | ►                | Large                                              |
|   |                        |                                                                  | Color Settings                   | Position                            | Þ                | Bottom-Right                                       |
|   |                        |                                                                  | Display Settings                 | Contrast                            | ►                | 46                                                 |
|   |                        |                                                                  | PIP Settings                     |                                     |                  |                                                    |
|   |                        | ŧ                                                                | Other Settings                   |                                     |                  |                                                    |
|   |                        | ★                                                                | Personalize                      |                                     |                  | →                                                  |
|   |                        |                                                                  |                                  |                                     |                  | t i                                                |
|   |                        |                                                                  | Resolution: 1024x768 @ 6         | OHz PIP Re                          | esolutio         | on:1600x1200 @ 60Hz                                |
|   |                        | GUTTUT                                                           |                                  |                                     |                  |                                                    |
|   | Mode PIP               | CATAI                                                            | AN: Bila menggunakar             | toroodio, Dicture in Dicture (DI    | tment            | (Pengaturan Otomatis) tidak terse                  |
|   |                        | Gunaka                                                           | n <b>V</b> dan <b>A</b> untuk me | nelusuri dan 🔨 untuk memilih '      | ' <b>Off</b> " ( | Tidak Aktif), " <b>PIP</b> ", atau " <b>PBP</b> ". |
|   |                        |                                                                  |                                  |                                     |                  |                                                    |
|   | BilaPIP/PBP diaktifkan | Bila P                                                           | PIP/PBP diaktifkan               | , pilih "Swap" (Tukar) ur           | ntuk             | beralih sumber input pada                          |
|   | Sumber PIP             | Pilih sin                                                        | val input untuk PIP/ <b>PB</b>   | P. (VGA/DVI-D 1/DVI-D 2/DP (D       | isplavF          | Port) (Port Tampilan)/HDMI/Compos                  |
|   |                        | Gunaka                                                           | n 🗸 dan 木 untuk mer              | nelusuri dan 🔨 untuk menentu        | kan pi           | lihan.                                             |
|   | I kuran                | Pilih u                                                          | ikuran iendela PIP               | )                                   |                  |                                                    |
|   | Chultur                | Gunaka                                                           | n V dan A untuk me               | nelusuri dan 🔨 untuk menentu        | kan pi           | lihan.                                             |
|   | Posisi                 | i Pilih posisi jendela PIP.                                      |                                  |                                     |                  |                                                    |
|   |                        | Gunakan Ϋ dan 木 untuk menelusuri dan 🔨 untuk menentukan pilihan. |                                  |                                     | lihan.           |                                                    |
|   | Kontras                | Atur tin                                                         | gkat kontras gambar da           | alam Mode PIP <b>/PBP</b> .         |                  |                                                    |
|   |                        | ∨mer                                                             | ngurangikontras                  |                                     |                  |                                                    |
|   |                        | <b>∧</b> <sub>meni</sub>                                         | ngkatkan kontras                 |                                     |                  |                                                    |
|   | Comt                   |                                                                  |                                  | (                                   |                  |                                                    |
|   | Cular                  | Fungsi i                                                         | ini akan mengalihkan w           | arna pada gambar PIP/ <b>PBP</b> ke | hijau a          | atau ungu. Fungsi ini digunakan un                 |
|   |                        |                                                                  | galihkan warna gambar            | ke ingau                            |                  |                                                    |
|   |                        |                                                                  | 5                                | 0                                   |                  |                                                    |
|   | Saturasi               | Atur sat                                                         | turasi warna pada gam            | bar PIP <b>/PBP</b> .               |                  |                                                    |
|   |                        | ♥ men                                                            | nbuat gambar terlihat le         | ebih monokrom                       |                  |                                                    |
|   |                        | - men                                                            | nbuat gambar terimat i           | ebiri bel warna                     |                  |                                                    |
|   | Kembali                | Sentuh                                                           |                                  | e menu utama.                       |                  |                                                    |
|   |                        | oomun                                                            |                                  |                                     |                  |                                                    |
|   |                        |                                                                  |                                  |                                     |                  |                                                    |
|   |                        |                                                                  |                                  |                                     |                  |                                                    |
|   |                        |                                                                  |                                  |                                     |                  |                                                    |
|   | Den esterne Laine :    |                                                                  |                                  |                                     |                  |                                                    |
| ₽ | Pengaturan Lainnya     | Gunaka                                                           | n pilihan ini untuk menye        | esuaikan pengaturan OSD, misalı     | ıya bal          | hasa OSD, durasi tampilan menu di la               |
| ≑ | Pengaturan Lainnya     | Gunaka                                                           | n pilihan ini untuk meny         | esuaikan pengaturan OSD, misalı     | ıya bal          | hasa OSD, durasi tampilan menu di la               |

|                                     | Menu                                                                                                    |                                                                                                    |                                                                                                    | 22                                                                                                    | Dell U2410                                                                                                    |
|-------------------------------------|----------------------------------------------------------------------------------------------------|----------------------------------------------------------------------------------------------------|----------------------------------------------------------------------------------------------------|----------------------------------------------------------------------------------------------------|----------------------------------------------------------------------------------------------------|
|                                     |                                                                                                    | Brightness / Contrast                                                                                                    | Language                                                                                                    | •                                                                                                    | English<br>                                                                                                    |
|                                     |                                                                                                    | Auto Adjust                                                                                                    | Menu Transparency                                                                                                    | •                                                                                                    | 20                                                                                                    |
|                                     |                                                                                                    | Input Source                                                                                                    | Menu Timer                                                                                                    | •                                                                                                    | 20                                                                                                    |
|                                     |                                                                                                    | Color Settings                                                                                                    | Menu Lock                                                                                                    | •                                                                                                    | Unlock                                                                                                    |
|                                     |                                                                                                    | Display Settings                                                                                                    | Menu Rotation                                                                                                    | •                                                                                                    | Landscape                                                                                                    |
|                                     |                                                                                                    | PIP Settings                                                                                                    | Button Sound                                                                                                    | •                                                                                                    | On                                                                                                    |
|                                     | =                                                                                                    | Other Settings                                                                                                    | Power Save Audio                                                                                                    |                                                                                                    |                                                                                                    |
|                                     | *                                                                                                    | Personalize                                                                                                    | DDC/CI                                                                                                    | •<br>•                                                                                                    | Enable                                                                                                    |
|                                     |                                                                                                    |                                                                                                    | LCD Conditioning                                                                                                    | •                                                                                                    | Disable                                                                                                    |
|                                     |                                                                                                    |                                                                                                    | Factory Reset                                                                                                    | Reset                                                                                                    | All Settings                                                                                                    |
|                                     |                                                                                                    |                                                                                                    |                                                                                                    |                                                                                                    |                                                                                                    |
|                                     | (mm) R                                                                                                    | tesolution: 1024x768 @ 60                                                                                                    | Hz                                                                                                    | PIP Resolutio                                                                                                    | on:1600x1200 @ 60Hz                                                                                                    |
|                                     | Bahasa Bahasa C                                                                                                    | OSD ditetapkan ke salah                                                                                                    | satu dari delapan bahasa                                                                                                    | (Inggris, Spa                                                                                                    | anyol, Perancis, Belanda, Je                                                                                                    |
| Transpa                             | ransi Menu Memung                                                                                                    | kinkan Andamengatur la                                                                                                    | atar belakang OSD dari                                                                                                    | pekat ke tra                                                                                                    | insparan.                                                                                                    |
|                                     |                                                                                                    |                                                                                                    |                                                                                                    |                                                                                                    |                                                                                                    |
|                                     |                                                                                                    |                                                                                                    |                                                                                                    |                                                                                                    |                                                                                                    |
| т                                   | Simer Menu                                                                                                    | d Time (Durasi OSD): M                                                                                                    | enentukan durasi USD a                                                                                                    | agar tetap ak                                                                                                    | ktif setelah terakhir kali An                                                                                                    |
| Т                                   | <b>`imer Menu</b> OSD Hold                                                                                                    | d Time (Durasi OSD): M<br>n tombol ♥ dan ▲ unti                                                                                                    | uk mengatur panel gese                                                                                                    | agar tetap ak<br>er ke penamt                                                                                                    | ktif setelah terakhir kali An<br>bahan waktu selama 5 det                                                                                                    |
| Реполи                              | Simer Menu     OSD Hold       Gunakan       Decian Menu       Mengont                                                                                                    | d Time (Durasi OSD): M<br>n tombol V dan A untu<br>trol akses pengguna untul                                                                                                    | enentukan durasi OSD a<br>uk mengatur panel gese<br>k melakukan pengaturan.                                                                                                    | agar tetap ak<br>er ke penaml<br>. <b>Bila tidak a</b> k                                                                                                    | ktif setelah terakhir kali An<br>bahan waktu selama 5 det<br>xtif, pengguna tidak dapat m                                                                                                    |
| T<br>Pengur                         | "imer Menu     OSD Hold<br>Gunakan       ncian Menu     Mengont<br>tombol, s                                                                                                    | d Time (Durasi OSD): M<br>n tombol V dan A untu<br>trol akses pengguna untul<br>sentuh tombol Exit (Kelu                                                                                                    | enentukan durasi OSD a<br>uk mengatur panel gese<br>c melakukan pengaturan.<br>ar) (di atas tombol daya)                                                                                                    | agar tetap ak<br>er ke penamt<br>. Bila tidak ak<br>) selama 15 de                                                                                                    | xtif setelah terakhir kali An<br>bahan waktu selama 5 det<br>xtif, pengguna tidak dapat m<br>etik.                                                                                                    |
| T<br>Pengur                         | "imer Menul     OSD Hold<br>Gunakan       ncian Menul     Mengont<br>tombol, s                                                                                                    | d Time (Durasi OSD): M<br>tombol V dan A untu<br>trol akses pengguna untul<br>sentuh tombol Exit (Kelu                                                                                                    | enentukan durasi OSD a<br>uk mengatur panel gese<br>x melakukan pengaturan.<br>ar) (di atas tombol daya)                                                                                                    | agar tetap ak<br>er ke penamt<br>Bila tidak ak<br>selama 15 de                                                                                                    | xtif setelah terakhir kali An<br>bahan waktu selama 5 det<br>xtif, pengguna tidak dapat m<br>etik.                                                                                                    |
| T<br>Pengur                         | "imer Menu     OSD Hold<br>Gunakan       ncian Menu     Mengont<br>tombol, s                                                                                                    | d Time (Durasi OSD): M<br>n tombol V dan A untu<br>trol akses pengguna untul<br>sentuh tombol Exit (Kelu                                                                                                    | enentukan durasi OSD a<br>uk mengatur panel gese<br>c melakukan pengaturan.<br>ar) (di atas tombol daya)                                                                                                    | agar tetap ak<br>er ke penamt<br>Bila tidak ak<br>o selama 15 de                                                                                                    | xtif setelah terakhir kali An<br>bahan waktu selama 5 det<br>xtif, pengguna tidak dapat m<br>etik.                                                                                                    |
| Pengur                              | "imer Menu     OSD Hold<br>Gunakan       ncian Menu     Mengont<br>tombol, s                                                                                                    | d Time (Durasi OSD): M<br>tombol V dan A untu<br>trol akses pengguna untul<br>sentuh tombol Exit (Kelu                                                                                                    | enentukan durasi OSD a<br>uk mengatur panel gese<br>c melakukan pengaturan.<br>ar) (di atas tombol daya)                                                                                                    | agar tetap ak<br>er ke penamt<br>Bila tidak ak<br>o selama 15 da                                                                                                    | xtif setelah terakhir kali An<br>bahan waktu selama 5 det<br>xtif, pengguna tidak dapat m<br>etik.                                                                                                    |
| T<br>Pengur                         | "imer Menu     OSD Hold<br>Gunakan       ncian Menu     Mengont<br>tombol, s                                                                                                    | d Time (Durasi OSD): M<br>n tombol V dan A untu<br>trol akses pengguna untul<br>sentuh tombol Exit (Kelu                                                                                                    | enentukan durasi OSD a<br>uk mengatur panel gese<br>x melakukan pengaturan.<br>ar) (di atas tombol daya)                                                                                                    | agar tetap ak<br>er ke penamt<br>Bila tidak ak<br>selama 15 de                                                                                                    | xtif setelah terakhir kali An<br>bahan waktu selama 5 det<br>xtif, pengguna tidak dapat m<br>etik.                                                                                                    |
| T                                   | Timer Menu<br>ncian Menu<br>hcian Menu<br>hcian | d Time (Durasi OSD): M<br>n tombol V dan A untu<br>trol akses pengguna untul<br>sentuh tombol Exit (Kelu                                                                                                    | enentukan durasi OSD a<br>uk mengatur panel gese<br>x melakukan pengaturan.<br>ar) (di atas tombol daya)                                                                                                    | agar tetap ak<br>er ke penamt<br>Bila tidak ak<br>) selama 15 de                                                                                                    | xtif setelah terakhir kali An<br>bahan waktu selama 5 det<br>xtif, pengguna tidak dapat m<br>etik.                                                                                                    |
| T<br>Pengur                         | Timer Menu<br>Incian Menu<br>Action Menu<br>Mengont<br>tombol, s                                                                                                    | d Time (Durasi OSD): M<br>n tombol V dan A untu<br>trol akses pengguna untul<br>sentuh tombol Exit (Kelu                                                                                                    | enentukan durasi OSD a<br>uk mengatur panel gese<br>x melakukan pengaturan.<br>ar) (di atas tombol daya)                                                                                                    | agar tetap ak<br>er ke penamt<br>Bila tidak ak<br>o selama 15 de                                                                                                    | ktif setelah terakhir kali An<br>bahan waktu selama 5 det<br>ktif, pengguna tidak dapat m<br>etik.                                                                                                    |
| Pengur                              | "imer Menu       OSD Hold<br>Gunakan         ncian Menu       Mengont<br>tombol, s                                                                                                    | d Time (Durasi OSD): M<br>tombol V dan A untu<br>trol akses pengguna untul<br>sentuh tombol Exit (Kelu                                                                                                    | enentukan durasi OSD a<br>uk mengatur panel gese<br>x melakukan pengaturan.<br>ar) (di atas tombol daya)                                                                                                    | agar tetap ak<br>er ke penamt<br>Bila tidak ak<br>selama 15 da                                                                                                    | xtif setelah terakhir kali An<br>bahan waktu selama 5 det<br>ctif, pengguna tidak dapat m<br>etik.                                                                                                    |
| T                                   | "imer Menu       OSD Hold<br>Gunakan         ncian Menu       Mengont<br>tombol, s                                                                                                    | d Time (Durasi OSD): M<br>h tombol ✓ dan ▲ untu<br>trol akses pengguna untul<br>sentuh tombol Exit (Kelu                                                                                                    | enentukan durasi OSD a<br>uk mengatur panel gese<br>x melakukan pengaturan.<br>ar) (di atas tombol daya)                                                                                                    | agar tetap ak<br>er ke penamt<br>Bila tidak ak<br>selama 15 de                                                                                                    | xtif setelah terakhir kali An<br>bahan waktu selama 5 det<br>ctif, pengguna tidak dapat m<br>etik.                                                                                                    |
| T                                   | "imer Menu       OSD Hold<br>Gunakan         ncian Menu       Mengont<br>tombol, s                                                                                                    | d Time (Durasi OSD): M<br>n tombol V dan A untu<br>trol akses pengguna untul<br>sentuh tombol Exit (Kelu                                                                                                    | enentukan durasi OSD a<br>uk mengatur panel gese<br>x melakukan pengaturan.<br>ar) (di atas tombol daya)                                                                                                    | agar tetap ak<br>er ke penamt<br>Bila tidak ak<br>selama 15 de                                                                                                    | xtif setelah terakhir kali An<br>bahan waktu selama 5 det<br>stif, pengguna tidak dapat m<br>etik.                                                                                                    |
| T<br>Pengur                         | "imer Menu     OSD Hold<br>Gunakan       ncian Menu     Mengont<br>tombol, s                                                                                                    | d Time (Durasi OSD): M<br>n tombol V dan A untu<br>trol akses pengguna untul<br>sentuh tombol Exit (Kelu                                                                                                    | enentukan durasi OSD a<br>uk mengatur panel gese<br>x melakukan pengaturan.<br>ar) (di atas tombol daya)                                                                                                    | agar tetap ak                                                                                                    | ktif setelah terakhir kali An<br>bahan waktu selama 5 det<br>stif, pengguna tidak dapat m<br>etik.                                                                                                    |
| T<br>Pengur                         | "imer Menu       OSD Hold<br>Gunakan         ncian Menu       Mengont<br>tombol, s                                                                                                    | d Time (Durasi OSD): M<br>tombol V dan A untu-<br>trol akses pengguna untul<br>sentuh tombol Exit (Kelu<br>Exit button<br>Power button                                                                                                    | enentukan durasi OSD a<br>uk mengatur panel gese<br>x melakukan pengaturan.<br>ar) (di atas tombol daya)                                                                                                    | agar tetap ak                                                                                                    | ktif setelah terakhir kali An<br>bahan waktu selama 5 det<br>ttif, pengguna tidak dapat m<br>etik.                                                                                                    |
| T                                   | "imer Menu       OSD Hold<br>Gunakan         ncian Menu       Mengont<br>tombol, s         #       #         #       #         #       #         #       #         #       #         #       #         #       #         #       #         #       #         #       #         #       #         #       #         #       #         #       #         #       #         #       #         #       #         #       #         #       #         #       #         #       #         #       #         #       #         #       #         #       #         #       #         #       #         #       #         #       #         #       #         #       #         #       #         #       #         #       #         #       #         <                                                                                                    | d Time (Durasi OSD): M<br>tombol V dan A untu-<br>trol akses pengguna untul<br>sentuh tombol Exit (Kelu<br>Exit button<br>Power button                                                                                                    | enentukan durasi OSD a<br>uk mengatur panel gese<br>x melakukan pengaturan.<br>ar) (di atas tombol daya)                                                                                                    | agar tetap ak                                                                                                    | xtif setelah terakhir kali An<br>bahan waktu selama 5 det<br>ctif, pengguna tidak dapat m<br>etik.                                                                                                    |
| T<br>Pengur                         | "imer Menu       OSD Hold<br>Gunakan         ncian Menu       Mengont<br>tombol, s                                                                                                    | d Time (Durasi OSD): M<br>tombol dan duntu<br>trol akses pengguna untul<br>sentuh tombol Exit (Kelu<br>Exit button<br>Power button<br>TAN: Penguncian mei                                                                                                    | enentukan durasi OSD a<br>uk mengatur panel gese<br>k melakukan pengaturan.<br>ar) (di atas tombol daya)                                                                                                    | agar tetap ak<br>er ke penamt<br>Bila tidak ak<br>selama 15 de                                                                                                    | ktif setelah terakhir kali An<br>bahan waktu selama 5 det<br>stif, pengguna tidak dapat m<br>etik.                                                                                                    |
| T                                   | "imer Menu     OSD Hold<br>Gunakan       ncian Menu     Mengont<br>tombol, s       Image: State of the state of the state of th                                                                                                    | d Time (Durasi OSD): M<br>tombol dan duntu<br>trol akses pengguna untul<br>sentuh tombol Exit (Kelu<br>Exit button<br>Power button<br>TAN: Penguncian men<br>tombol Keluar selama                                                                                                    | enentukan durasi OSD a<br>uk mengatur panel gese<br>k melakukan pengaturan.<br>ar) (di atas tombol daya)<br>nu juga dapat diaktifka<br>a 15 detik.                                                                                                    | agar tetap ak<br>er ke penamt<br>Bila tidak ak<br>) selama 15 de                                                                                                    | ktif setelah terakhir kali An<br>bahan waktu selama 5 det<br>stif, pengguna tidak dapat m<br>etik.<br>menyentuh tombol Kelua                                                                                                    |
| T<br>Pengur                         | Finner Menn       OSD Hold       Gunakan       heian Menn       Mengont       iombol, s       iombol, s                                                                                                    | d Time (Durasi OSD): M<br>tombol dan dan duru<br>trol akses pengguna untul<br>sentuh tombol Exit (Kelu                                                                                                    | enentukan durasi OSD a<br>uk mengatur panel geso<br>x melakukan pengaturan.<br>ar) (di atas tombol daya)<br>nu juga dapat diaktifka<br>a 15 detik.<br>ajat searah jarum jam.                                                                                                    | agar tetap ak<br>er ke penamt<br>Bila tidak ak<br>o selama 15 de<br>an dengan r<br>Anda dapat                                                                                    | ktif setelah terakhir kali An<br>bahan waktu selama 5 det<br>stif, pengguna tidak dapat m<br>etik.<br>menyentuh tombol Kelua<br>mengatur menu sesuai <u>ro</u>                                                                                                    |
| T<br>Pengur                         | <ul> <li>Timer Menu</li> <li>OSD Hold<br/>Gunakan</li> <li>Mengont<br/>tombol, s</li> <li>Tombol, s</li> <li>Tombol</li> <li>Tombol</li> <li>CATAT</li> <li>Sentuh<br/>Merota</li> </ul>                                                                                                    | d Time (Durasi OSD): M<br>tombol dan duru<br>trol akses pengguna untul<br>sentuh tombol Exit (Kelu                                                                                                    | enentukan durasi OSD a<br>uk mengatur panel geso<br>x melakukan pengaturan.<br>ar) (di atas tombol daya)<br>nu juga dapat diaktifka<br>a 15 detik.<br>ajat searah jarum jam.<br>tasi Menu) tidak tersedia                                                                                                    | agar tetap ak<br>er ke penamt<br>Bila tidak ak<br>o selama 15 de<br>an dengan r<br>Anda dapat                                                                                    | ktif setelah terakhir kali An<br>bahan waktu selama 5 det<br>ctif, pengguna tidak dapat m<br>etik.<br>menyentuh tombol Kelua<br>mengatur menu sesuai <u>ro</u><br>P diaktifkan.                                                                                                    |
| T<br>Pengur<br>Ro<br>Sua            | Timer MenuOSD Hold<br>GunakanIncian MenuMengont<br>tombol, sIncian MenuImage: State of the state of the st                                                                                                    | d Time (Durasi OSD): M<br>tombol V dan A untu-<br>trol akses pengguna untul<br>sentuh tombol Exit (Kelu<br>Exit button<br>Exit button<br>Foeer button<br>TAN: Penguncian men-<br>tombol Keluar selama<br>asi OSD sebesar 90 der.<br>AN: Menu Rotation (Ro<br>berbunyi bip setiap kali p                       | enentukan durasi OSD a<br>uk mengatur panel gese<br>c melakukan pengaturan.<br>ar) (di atas tombol daya)<br>nu juga dapat diaktifka<br>a 15 detik.<br>ajat searah jarum jam.<br>tasi Menu) tidak tersedia<br>ilihan baru ditetapkan da                                                                               | agar tetap ak<br>er ke penamt<br>Bila tidak ak<br>selama 15 de<br>an dengan r<br>Anda dapat<br>t bila PIP/PBJ<br>lam menu. Te                                                    | ktif setelah terakhir kali An<br>bahan waktu selama 5 det<br>ctif, pengguna tidak dapat m<br>etik.<br>menyentuh tombol Kelua<br>mengatur menu sesual ro<br>P diaktifkan.<br>ombol ini akan mengaktifka                                                                                        |
| T<br>Pengur<br>Re<br>Sua<br>Audio H | <ul> <li>Timer Menu</li> <li>OSD Hold<br/>Gunakan</li> <li>Mengont<br/>tombol, s</li> <li>Mengont<br/>tombol, s</li> <li>Sentuh<br/>Merota</li> <li>CATAT<br/>Sentuh<br/>Merota</li> <li>CATAT<br/>Monitor I</li> <li>Monitor I</li> <li>Monitor I</li> <li>Monitor I</li> <li>Monitor I</li> <li>Monitor I</li> </ul>                                                                                                    | d Time (Durasi OSD): M<br>tombol V dan A untu-<br>trol akses pengguna untul<br>sentuh tombol Exit (Kelu<br>Exit button<br>Exit button<br>Power button<br>TAN: Penguncian men-<br>tombol Keluar selama<br>asi OSD sebesar 90 der<br>AN: Menu Rotation (Ro<br>berbunyi bip setiap kali p                        | enentukan durasi OSD a<br>uk mengatur panel gese<br>k melakukan pengaturan.<br>ar) (di atas tombol daya)<br>nu juga dapat diaktifka<br>a 15 detik.<br>ajat searah jarum jam.<br>tasi Menu) tidak tersedia<br>ilihan baru ditetapkan da                                                                               | agar tetap ak<br>Bila tidak ak<br>o selama 15 de<br>an dengan r<br>Anda dapat<br>i bila PIP/PBI<br>lam menu. To                                                                  | ktif setelah terakhir kali An<br>bahan waktu selama 5 det<br>stif, pengguna tidak dapat m<br>etik.<br>menyentuh tombol Kelua<br>mengatur menu sesuai <u>ro</u><br>P diaktifkan.<br>ombol ini akan mengaktifka                                                                                 |
| T<br>Pengur<br>Ra<br>Sua<br>Audio H | Timer Menn       OSD Hold       Gunakan       ncian Menu       Mengont       iombol, s       iombol, s       i                                                                                                    | d Time (Durasi OSD): M<br>tombol dan duru<br>trol akses pengguna untul<br>sentuh tombol Exit (Kelu<br>Exit button<br>Exit button<br>Fower button<br>TAN: Penguncian men<br>tombol Keluar selama<br>asi OSD sebesar 90 der<br>CAN: Menu Rotation (Ro<br>berbunyi bip setiap kali p<br>ifkan atau menonaktifkan | enentukan durasi OSD a<br>uk mengatur panel gese<br>x melakukan pengaturan.<br>ar) (di atas tombol daya)<br>nu juga dapat diaktifka<br>a 15 detik.<br>ajat searah jarum jam.<br>tasi Menu) tidak tersedia<br>ilihan baru ditetapkan da<br>n Audio Power (Daya At                                                     | agar tetap ak<br>er ke penamt<br>Bila tidak ak<br>o selama 15 de<br>an dengan r<br>Anda dapat<br>t bila PIP/PBI<br>lam menu. To<br>udio) selama o                                | ktif setelah terakhir kali An<br>bahan waktu selama 5 det<br>stif, pengguna tidak dapat m<br>etik.<br>menyentuh tombol Kelua<br>mengatur menu sesual ro<br>P diaktifkan.<br>ombol ini akan mengaktifka<br>dalam mode hemat daya.                                                              |
| T<br>Pengur<br>Ra<br>Sua<br>Audio H | Fimer Menu       OSD Hold<br>Gunakan       ncian Menu     Mengont<br>Iombol, si       ara Tombol     KATAT<br>Sentuh<br>Merotai       ara Tombol     CATAT<br>Monitor I<br>Monitor I<br>DDC/CI                                                                                                    | d Time (Durasi OSD): M<br>tombol dan duru<br>trol akses pengguna untul<br>sentuh tombol Exit (Kelu                                                                                                    | enentukan durasi OSD a<br>uk mengatur panel geso<br>x melakukan pengaturan.<br>ar) (di atas tombol daya)<br>nu juga dapat diaktifka<br>a 15 detik.<br>ajat searah jarum jam.<br>tasi Menu) tidak tersedia<br>ilihan baru ditetapkan da<br>n Audio Power (Daya Au<br>Kanal Data Tampilan)/C                           | agar tetap ak<br>er ke penamt<br>Bila tidak ak<br>o selama 15 de<br>an dengan r<br>Anda dapat<br>I bila PIP/PBI<br>lam menu. To<br>udio) selama o<br>command Inte                | ktif setelah terakhir kali An<br>bahan waktu selama 5 det<br>ktif, pengguna tidak dapat m<br>etik.<br>menyentuh tombol Kelua<br>mengatur menu sesuai ro<br>P diaktifkan.<br>ombol ini akan mengaktifka<br>dalam mode hemat daya.<br>erface (Interface Perintah)) d                            |
| T<br>Pengur<br>Ro<br>Su:<br>Audio H | Fimer Menu       OSD Hold<br>Gunakan       ncian Menu       Mengont       iombol, s       otasi Menu       otasi Menu       Gunakan       Mengont       Sentuh<br>Merota       Monitor I       Monitor I       Monitor I       DDC/CI       BDC/CI                                                                                                    | d Time (Durasi OSD): M<br>tombol dan duru<br>trol akses pengguna untul<br>sentuh tombol Exit (Kelu                                                                                                    | enentukan durasi OSD a<br>uk mengatur panel gese<br>c melakukan pengaturan.<br>ar) (di atas tombol daya)<br>nu juga dapat diaktifka<br>a 15 detik.<br>ajat searah jarum jam.<br>tasi Menu) tidak tersedia<br>ilihan baru ditetapkan da<br>n Audio Power (Daya At<br>Kanal Data Tampilan)/C<br>unakan perangkat lunak | agar tetap ak<br>er ke penamt<br>Bila tidak ak<br>o selama 15 de<br>an dengan r<br>Anda dapat<br>bila PIP/PBI<br>lam menu. To<br>udio) selama d<br>command Inte<br>pada PC. Fitt | <pre>tif setelah terakhir kali An bahan waktu selama 5 det tif, pengguna tidak dapat m etik. menyentuh tombol Kelua mengatur menu sesuai ro P diaktifkan. ombol ini akan mengaktifka dalam mode hemat daya. erface (Interface Perintah)) o ur ini dapat dinonaktifkan de wen ekitifkan.</pre> |

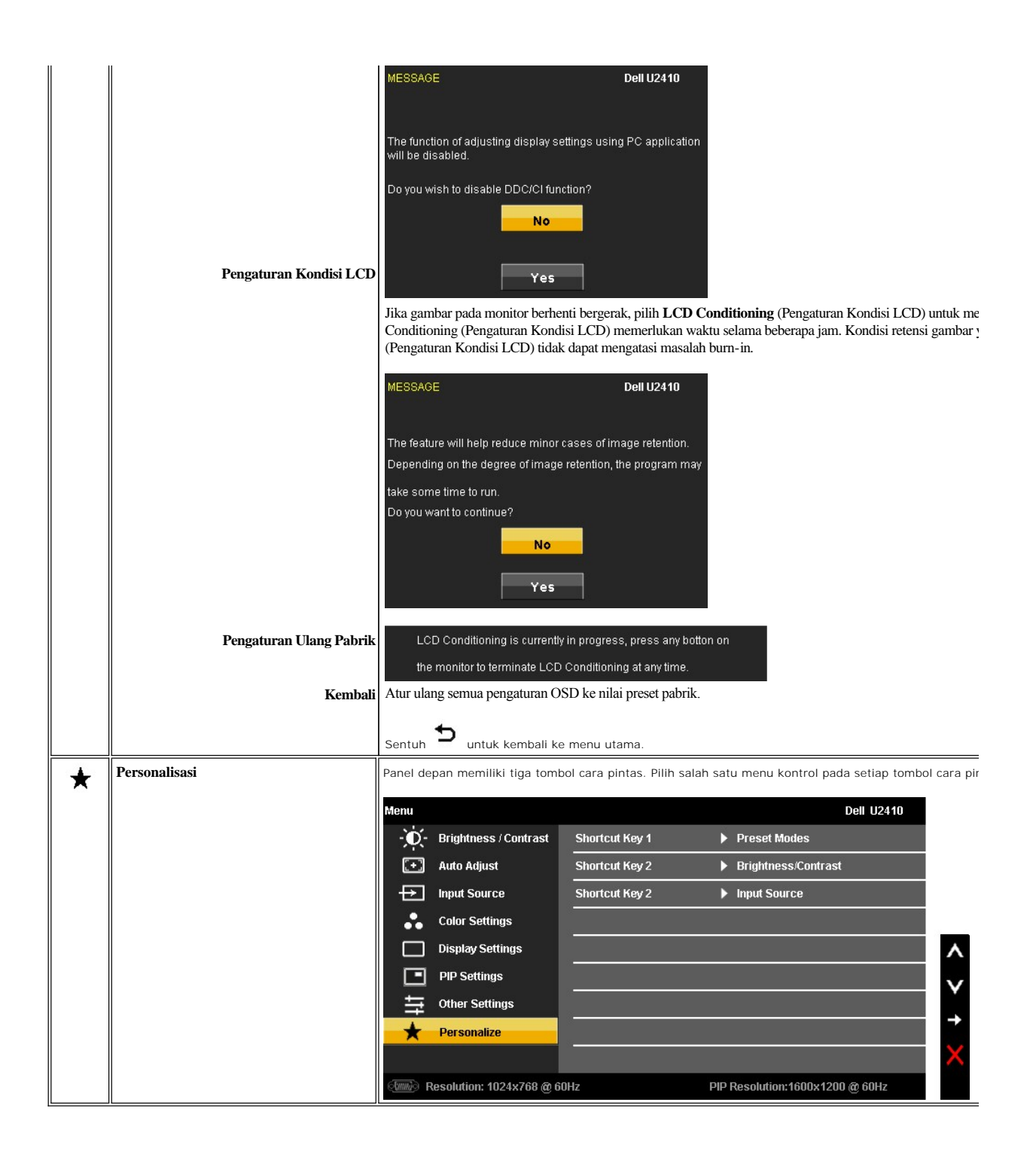

### **OSD** Warning Messages

When the monitor does not support a particular resolution mode you will see the following message :

| MESSAGE<br>The current input timing is not supported by the monitor display.<br>Please change your input timing to 1920x1200@60Hz or any other monitor listed<br>as per the monitor specifications. | Dell U2410           | or | MESSAGE<br>The current input timing is not supported by the monitor display.<br>Please change your input timing to 1920x1200@60Hz or any other mo<br>as per the monitor specifications. |
|----------------------------------------------------------------------------------------------------|----------------------|----|----------------------------------------------------------------------------------------------------|
| MESSAGE<br>The current input timing is not supported by the monitor display.<br>Please change your input timing to 1920x1200@60Hz or any other monitor listed<br>as per the monitor specifications. | Dell U2410           | or | MESSAGE<br>The current input timing is not supported by the monitor display.<br>Please change your input timing to 1920x1200@60Hz or any other mo<br>as per the monitor specifications. |
| MESSAGE<br>The current input timing is not supported by the monitor display.<br>Please change your input timing to 1920x1200@60Hz or any other monitor listed<br>as per the monitor specifications. | Dell U2410<br>timing | or | MESSAGE<br>The current input timing is not supported by the monitor display.<br>Please change your input timing to 1920x1200@60Hz or any other mo<br>as per the monitor specifications. |

This means that the monitor cannot synchronize with the signal that it is receiving from the computer. See <u>Monitor Specifications</u> for the Horizontal and Vertical frequency this monitor. Recommended mode is 1920 X 1200.

Bila monitor berada dalam mode Power Save (Hemat Daya), pesan berikut akan ditampilkan:

| MESSAGE                   | Dell U2410 | MESSAGE                   | Dell U2410 |
|---------------------------|------------|---------------------------|------------|
| Entering Power Save Mode. | or         | Entering Power Save Mode. |            |
| MESSAGE                   | Dell U2410 | MESSAGE                   | Dell U2410 |
| Entering Power Save Mode. | or         | Entering Power Save Mode. |            |

Hidupkan komputer dan monitor untuk memperoleh akses ke OSD.

Jika Anda Menyentuh tombol apapun selain tombol daya, salah satu pesan berikut akan ditampilkan, tergantung pada input yang dipilih: VGA/DVI-D/HDMI/DisplayPort input

| MESSAGE<br>There is no signal from your computer.<br>Press any key on the keyboard or move the mouse to wake it up.<br>If there is no display, press the monitor button now to select the correct input sou<br>On -Screen-Display menu. | Dell U2410 | or | MESSAGE<br>There is no signal from your computer.<br>Press any key on the keyboard or move the mouse to wake it up.<br>If there is no display, press the monitor button now to select the correct<br>On -Screen-Display menu. |
|----------------------------------------------------------------------------------------------------|------------|----|----------------------------------------------------------------------------------------------------|
| (and )                                                                                                    |            |    | (III)                                                                                                    |
| MESSAGE<br>There is no signal from your computer.<br>Press any key on the keyboard or move the mouse to wake it up.<br>If there is no display, press the monitor button now to select the correct input so<br>On -Screen-Display menu.  | Dell U2410 | or | MESSAGE<br>There is no signal from your computer.<br>Press any key on the keyboard or move the mouse to wake it up.<br>If there is no display, press the monitor button now to select the correct<br>On -Screen-Display menu. |

Video Input

| MESSAGE                                                         | Dell U2410 | MESSAGE                                                         |
|-----------------------------------------------------------------|------------|-----------------------------------------------------------------|
| There is no signal from your Video Source.                      |            | There is no signal from your Video Source.                      |
| Press the monitor button now to select the correct input source | or         | Press the monitor button now to select the correct input source |
| on the On-Screen-Display menu.                                  |            | on the On-Screen-Display menu.                                  |
| 000                                                             |            | •                                                               |

Dalam mode PIP, bila monitor tidak menangkap input sinyal kedua yang dipilih, salah satu pesan berikut akan ditampilkan, tergantung pada input yang dipilih selama layar OSD ditutup.

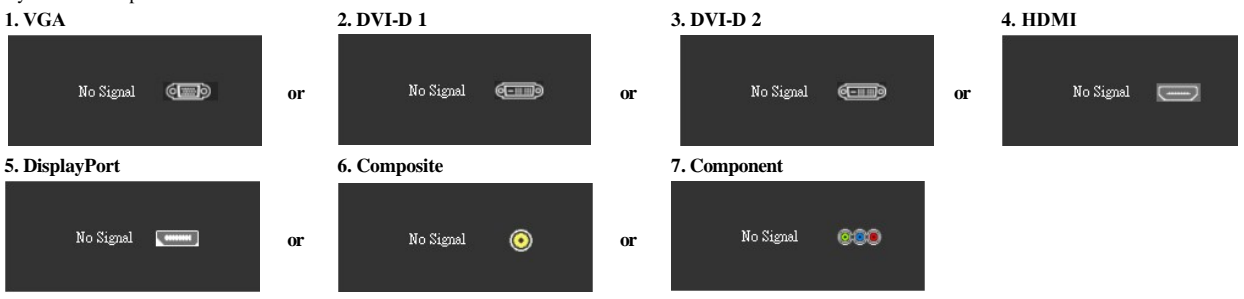

Jika input VGA, DVI-D, HDMI, atau DisplayPort dipilih dan semua kabel VGA, DVI-D, HDMI, serta DisplayPort tidak tersambung, kotak dialog akan ditampilkan sej

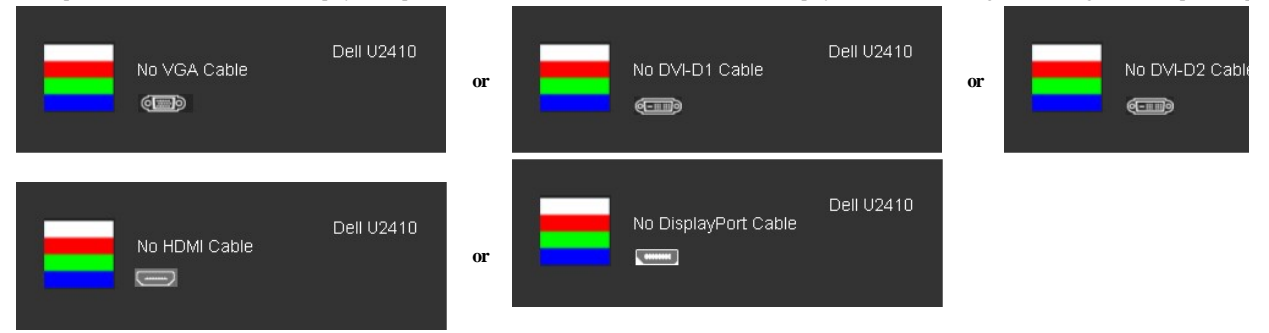

CATATAN: Bila sinyal input valid tidak ada dan monitor dimatikan dan dihidupkan, jendela aktif PIP/PBP tidak akan ditampilkan. Masukkan submenu PIP/PBP kembali jendela PIP/PBP.

Untuk informasi lebih lanjut, lihat Mengatasi Masalah.

## Menyetel Resolusi Maksimum

Untuk menyetel resolusi maksimum bagi monitor.

- 1. Klik kanan pada desktop dan pilih Properti.
- 2. Pilih tab **Penyetelan**.
- 3. Setel resolusi layar ke 1920x1200.
- 4. Klik OK.

Jika Anda tidak melihat 1920x1200 sebagai opsi, Anda mungkin perlu memperbarui driver grafis Anda. Bergantung pada komputer Anda, lakukan salah satu prosedur berikut ini.

Jika Anda mempunyai desktop atau komputer portabel Dell:

o Kunjungi support.dell.com, masukkan tag layanan Anda, dan download driver terbaru untuk kartu grafis Anda.

Jika Anda menggunakan komputer (portabel atau desktop) non-Dell:

- Kunjungi situs dukungan untuk komputer Anda dan download driver grafis terbaru.
   Kunjungi situs web kartu grafis Anda dan download driver grafis terbaru.

## Menggunakan Dell Soundbar (Opsional)

Dell Soundbar adalah sistem stereo dengan dua saluran yang dapat dipasang pada layar panel datar Dell. Soundbar mempunyai potensio putar dan kontrol hidup/mati untuk mengatur tingkat sistem secara keseluruhan, LED biru untuk indikasi daya, dan dua jack headset audio.

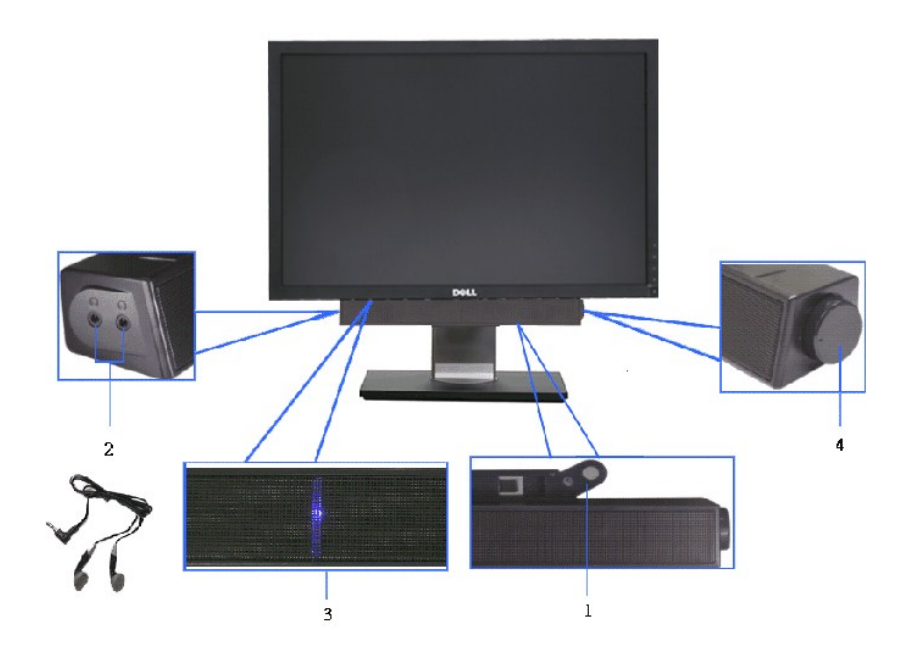

- 1 Mekanisme pemasangan
- 2 Konektor headphone
- 3 Indikator daya
- 4 Kontrol Daya/Volume

## Menggunakan Ekstensi Vertikal, Kemiringan, Putaran

### Kemiringan/Putaran

Dengan dudukan internal, Anda dapat memiringkan dan/atau memutar monitor untuk memperoleh sudut tampilan yang paling nyaman.

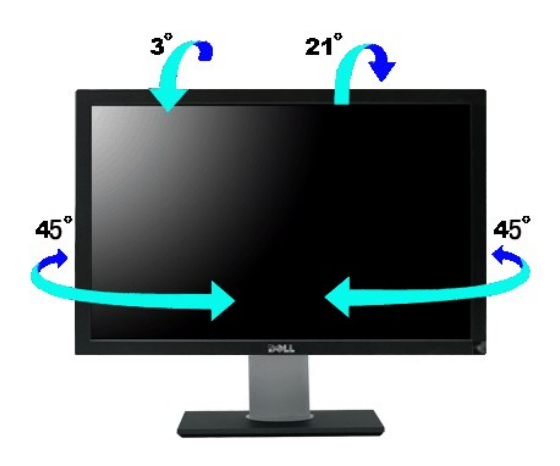

CATATAN: Dudukan TIDAK dipasang saat monitor dikirimkan dari pabrik.

### Ekstensi Vertikal

Dudukan dapat diperpanjang secara vertikal hingga 100  $\pm$ 5mm.

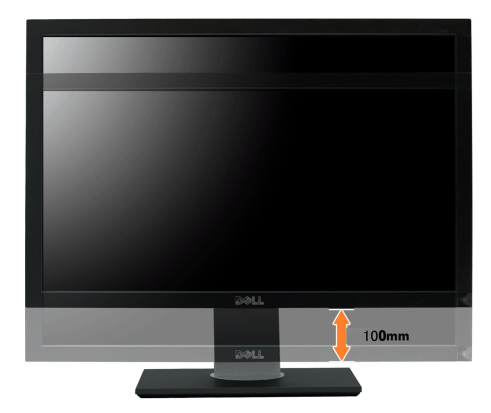

### Merotasi Monitor

Sebelum monitor dirotasi, monitor harus diperpanjang secara vertikal (<u>Ekstensi Vertikal</u>) dan dimiringkan sepenuhnya (<u>Kemiringan</u>) agar tidak menyentuh tepi bawah monitor.

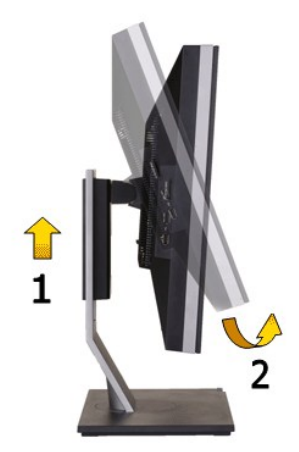

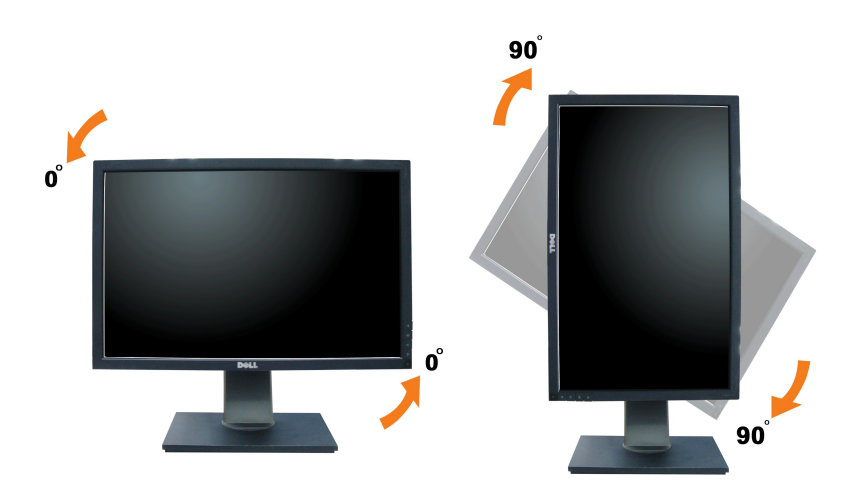

- CATATAN: Untuk menggunakan fungsi Display Rotation (Rotasi Layar) (tampilan Lanskap atau Potret) dengan komputer Dell, Anda memerlukan driver grafis yang diperbarui yang tidak disertakan bersama monitor ini. Untuk men-download driver grafis, buka support.dell.com, kemudian lihat bagian Download untuk Video Drivers (Driver Video) agar dapat memperoleh pembaruan driver terkini.
- CATATAN: Bila berada dalam Mode Portrait View (Tampilan Potret), Anda dapat mengalami penurunan performa pada aplikasi grafis intensif (Permainan 3D, dsb.).

Bila berada dalam Mode Portrait View (Tampilan Potret), PIP/PBP tidak tersedia.

## Menyesuaikan Rotation Display Settings of Your System (Pengaturan Tampilan Rotasi Sistem)

Setelah monitor dirotasi, Anda harus menyelesaikan prosedur di bawah ini untuk menyesuaikan Rotation Display Settings of Your System (Pengaturan Tampilan Rotasi Sistem).

CATATAN: Jika menggunakan monitor dengan komputer selain Dell, Anda harus membuka situs Web driver grafis atau situs Web produsen komputer untuk memperoleh informasi tentang cara merotasi 'konten' pada tampilan.

Untuk menyesuaikan Rotation Display Settings (Pengaturan Tampilan Rotasi):

- 1. Klik kanan desktop, kemudian klik Properties.
- 2. Pilih tab Settings, kemudian klik Advanced.
- 3. Jika Anda memiliki kartu grafis ATI, pilih tab Rotation, lalu pilih rotasi yang diinginkan.
- If you have frisca an nVidia graphics card, click the **nVidia** tab, in the left-hand column select **NVRotate**, and then select the preferred rotation. Jika Anda memiliki kartu grafis Intel, pilih tab grafis **Intel**, klik **Graphic Properties**, pilih tab **Rotation**, lalu tetapkan rotasi yang dikehendaki.

CATATAN: Jika pilihan rotasi tidak terlihat atau tidak berfungsi dengan baik, kunjungi support.dell.com, lalu download driver terbaru untuk kartu grafis Anda.

Kembali ke Halaman Daftar Isi

# **Setting Up Your Monitor**

Dell<sup>™</sup> U2410 Flat Panel Monitor

### Important instructions to set the display resolution to 1920x1200 (Maksimum)

For optimal display performance while using the Microsoft® Windows® operating systems, set the display resolution to 1920 x 1200 pixels by performing the following steps:

1. Right-click on the desktop and click Properties.

2. Select the Settings tab.

3. Move the slider-bar to the right by pressing and holding left-mouse button and adjust the screen resolution to 1920x1200.

4. Click OK.

If you do not see 1920x1200 as an option, you may need to update your graphics driver. Please choose the scenario below that best describes the computer system you are using, and follow the provided directions:

1: If you have a Dell<sup>™</sup> desktop or a Dell<sup>™</sup> portable computer with internet access.

2: If you have non Dell<sup>™</sup> desktop, portable computer, or graphic card.

Back to Contents Page

# Monitor Panel Datar Dell<sup>™</sup> U2410

Panduan Pengguna

Petunjuk penting untuk menyetel resolusi layar ke 1920x1200(Maksimum)

# Informasi dalam dokumen ini bisa berubah tanpa pemberitahuan. Hak cipta $\odot$ 2009 Dell Inc. Semua hak cipta dilindungi undang-undang.

Dilarang keras mereproduksi semua materi ini dengan cara apa pun juga tanpa izin tertulis dari Dell Inc.

Merek-merek dagang yang digunakan dalam naskah ini: Dell dan logo DELL logo, adalah merek dagang dari Dell Inc; Microsoft dan Windows adalah merek dagang atau merek dagang terdaftar Microsoft Corporation di Amerika Serikat dan/atau negara-negara lain.

Merek dagang dan nama dagang lainnya mungkin digunakan dalam dokumen ini untuk mengacu pada entitas yang mengklaim merek dan nama atau mungkin produknya. Dell Inc. menafikan segala kepemilikan total atau sebagian merek dagang dan nama dagang selain miliknya sendiri.

Model U2410f

September 2009 Rev.A02

# **Menyetel Monitor**

Panduan Pengguna Monitor Panel Datar Dell<sup>TM</sup> U2410

- Memasang Penyangga
- Menghubungkan Monitor
- Mengatur Kabel Anda
- Memasang Soundbar (Opsional)

## Memasang Penyangga

CATATAN: Penyangga dilepas ketika monitor dikirim dari pabrik.

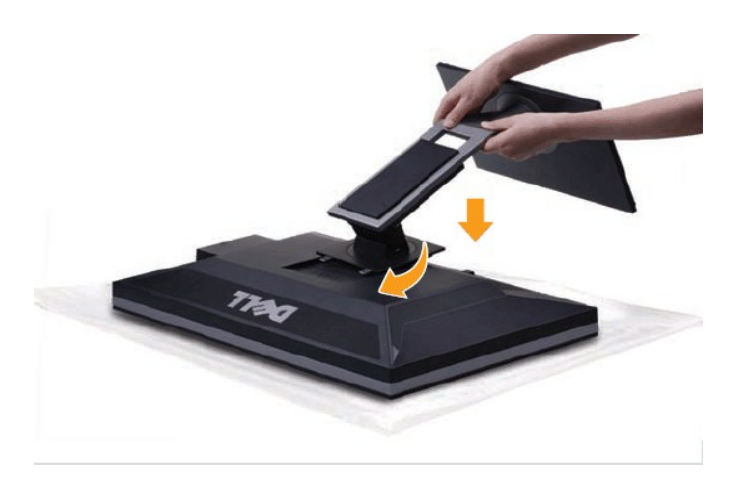

Untuk memasang dudukan monitor:

- 1. Lepaskan penutup monitor dan letakkan monitor di atasnya.
- 2. Paskan dua tab di bagian atas penyangga ke alur di bagian belakang monitor.
- 3. Tekan dudukan hingga terpasang dengan baik pada tempatnya

## Menghubungkan Monitor Anda

PERINGATAN: Sebelum Anda memulai prosedur mana saja dalam bagian ini, ikuti petunjuk keselamatan.

CATATAN: Jika kabel uplink USB disambungkan, port USB dan pembaca kartu di monitor dapat berfungsi.

Untuk menghubungkan monitor ke komputer, lakukan langkah/petunjuk berikut:

- 1 Matikan komputer Anda dan cabut kabel daya.
- 1 Sambungkan kabel uplink USB.
- Sambungkan kabel konektor tampilan (DVI-D digital) putih, kabel konektor tampilan (VGA analog) biru, atau kabel DisplayPort hitam ke port video yang sesuai di bagian belakang komputer. Jangan gunakan semua kabel di komputer yang sama. Gunakan semua kabel hanya bila tersambung ke komputer lain dengan sistem video yang sesuai.

### Menyambungkan Kabel DVI Putih dan kabel uplink USB

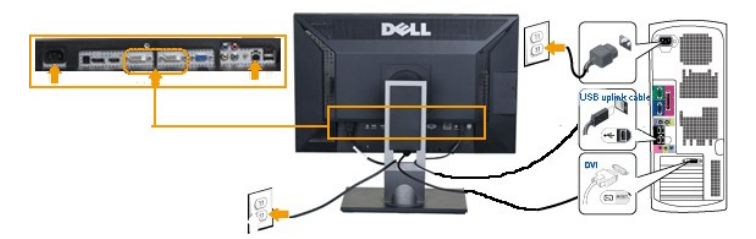

Menyambungkan Kabel VGA Putih dan Kabel uplink USB

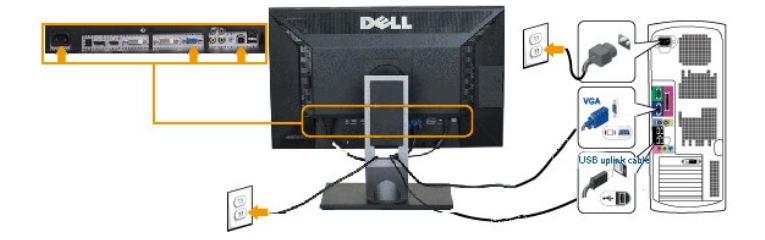

Menyambungkan Kabel DisplayPort Putih dan Kabel uplink USB

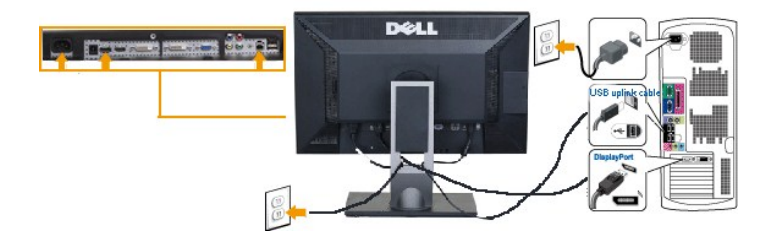

CATATAN: Gambar hanya dipakai untuk tujuan ilustrasi. Penampilan komputer mungkin berbeda.

Setelah menyambungkan kabel DVI/VGA, ikuti prosedur di bawah ini untuk menyambungkan kabel USB ke komputer dan menyelesaikan pemasangan monitor:

- <sup>1</sup> Colokkan kabel daya komputer dan monitor ke stopkontak terdekat.
- Hidupkan monitor dan komputer. Selanjutnya, ubah sumber input melalui <u>Pilihan Sumber Input</u> Menu OSD dari input VGA atau DVI ke input DisplayPort.
- Jika monitor Anda menampilkan gambar, instalasi telah selesai. Jika monitor tidak menampilkan gambar, lihat Memecahkan Masalah.
- 1 Gunakan slot pengaturan kabel pada dudukan monitor untuk merapikan kabel.

## Mengatur Kabel Anda

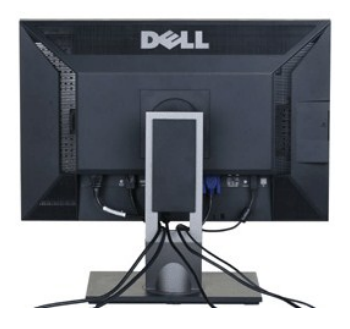

Setelah memasang semua kabel yang diperlukan ke monitor dan komputer Anda (lihat Menghubungkan Monitor Anda), gunakan slot manajemen kabel untuk mengatur semua kabel seperti yang ditunjukkan di atas.

### Memasang Soundbar (Opsional)

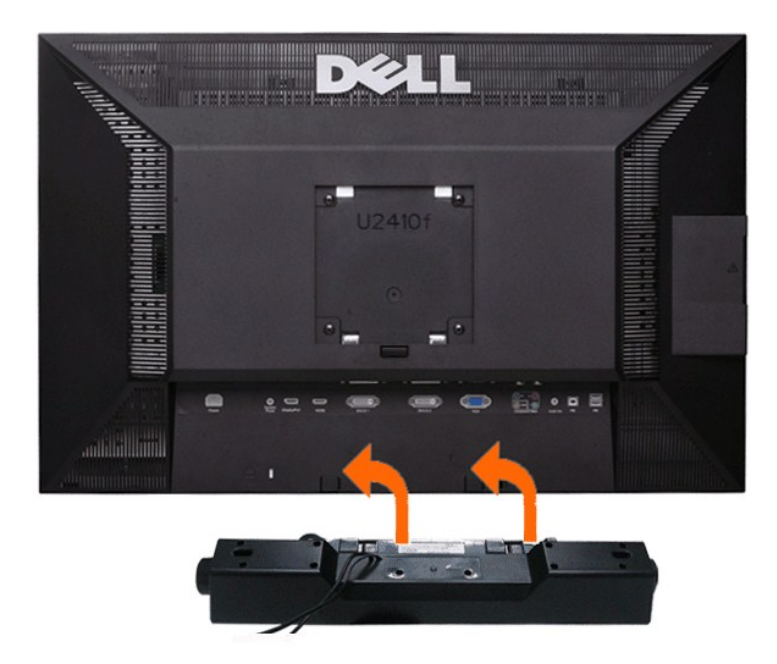

- 1 Dengan bekerja dari belakang monitor, pasang Soundbar dengan meluruskan dua slot dengan dua tab di sepanjang belakang bawah monitor.
- 2 Geser Soundbar ke kiri sampai Soundbar mengancing dengan benar.
- **3** Hubungkan S oundbar dengan konektor daya DC.
- 4 Masukkan jack stereo mini dari belakang Soundbar ke dalam jack keluaran audio komputer.

A PERHATIAN : Jangan menggunakan perangkat apa pun selain Dell Soundbar.

🖉 CATATAN: Monitor Konektor Daya DC untuk +12V Dell<sup>TM</sup> Soundbar, Tidak memiliki adaptor AC internal, misalnya Dell AX510.

# Memecahkan Masalah

Panduan Pengguna Monitor Panel Datar Dell<sup>TM</sup> U2410

- Mengatasi Masalah Khusus Monitor
- Diagnostik Terintegrasi
- Masalah Umum
- Masalah Video
- Masalah Spesifik Produk Ini
- Masalah Khusus USB (Universal Serial Bus)
- Memecahkan Masalah Dell<sup>™</sup> Soundbar (Opsional)
- Mengatasi Masalah Pembaca Kartu

PERINGATAN: Sebelum Anda memulai prosedur mana saja dalam bagian ini, ikuti Petunjuk Keselamatan.

### Memecahkan Your Monitor

### Pemeriksaan Fitur Pengujian Otomatis

### Uji Diri

Monitor Anda mempunyai fitur uji diri yang memungkinkan Anda memeriksa apakah monitor berfungsi dengan baik. Jika monitor dan komputer Anda dihubungkan dengan baik tetapi layar monitor tetap gelap, jalankan uji diri monitor dengan melakukan langkah-langkah berikut:

- 1. Matikan baik komputer maupun monitor Anda.
- 2. Cabut kabel video dari bagian belakang komputer. Untuk memastikan pengoperasian Uji-Diri yang tepat, lepaskan kabel-kabel analog (konektor biru) dari bagian belakang komputer.
- 3. Hidupkan monitor.

Kotak dialog melayang 'Dell<sup>TM</sup> - Pemeriksaan Fitur Uji Diri' seharusnya muncul di layar (pada latar belakang hitam) jika monitor tidak dapat menerima sinyal video dan monitor bekerja dengan benar. Pada saat dalam mode uji diri, LED daya tetap hijau. Bergantung pada masukan yang dipilih, salah satu kotak dialog yang ditunjukkan di bawah ini juga akan terus menggulung layar.

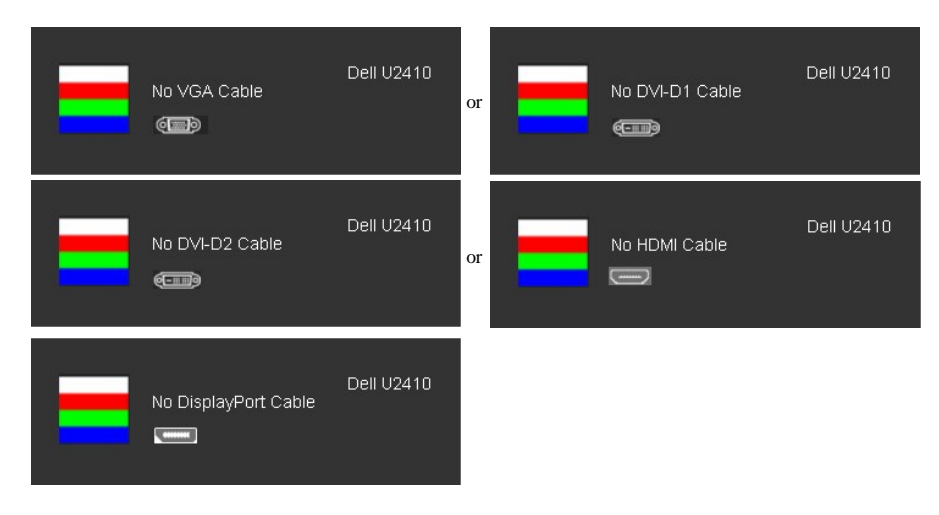

- 1. Kotak ini juga muncul selama pengoperasian sistem normal jika kabel video menjadi terlepas atau rusak.
- 2. Matikan monitor Anda dan hubungkan kembali kabel video; lalu hidupkan baik komputer maupun monitor Anda.

Jika monitor Anda tetap kosong setelah Anda menggunakan prosedur sebelumnya, periksa pengontrol video dan sistem komputer Anda; monitor Anda berfungsi dengan baik.

🖉 CATATAN: Pemeriksaan fitur pengujian otomatis tidak tersedia untuk mode video Komposit dan Komponen.

### Pesan Peringatan OSD

Untuk masalah yang terkait dengan OSD, lihat Pesan Peringatan OSD.

## Diagnostik Terintegrasi

Monitor Anda mempunyai alat diagnostik terintegrasi yang membantu Anda menentukan apakah ketidaknormalan layar yang sedang Anda alami merupakan masalah inheren, atau dengan komputer dan kartu video.

🖉 CATATAN: Anda dapat menjalankan diagnostik terintegrasi hanya ketika kabel video dicabut dan monitor berada dalam mode uji diri.

To run the built-in diagnostics:

- 1. Pastikan layar bersih (permukaan layar tidak berdebu).
- 2. Lepaskan sambungan kabel video dari bagian belakang komputer atau monitor. Monitor akan berada dalam mode pengujian otomatis.
- 3. Tekan terus tombol pertama dan keempat di panel depan secara berurutan selama 2 detik. Layar abu-abu akan ditampilkan.

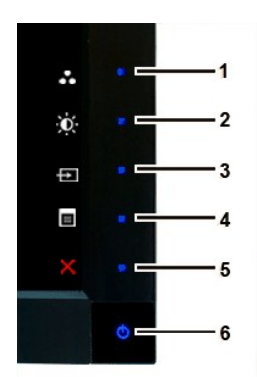

- 4. Periksa abnormalitas layar dengan cermat.
- 5. Tekan kembali tombol keempat di panel depan. Warna layar akan menjadi merah.
- 6. Periksa abnormalitas pada layar.
- 7. Ulangi langkah 5 dan 6 untuk memeriksa tampilan layar berwarna hijau, biru, dan putih.

Pengujian selesai bila layar putih ditampilkan. Untuk keluar, tekan kembali tombol keempat.

Jika abnormalitas layar tidak terdeteksi saat Anda menggunakan alat diagnosis internal, maka monitor berfungsi dengan benar. Periksa kartu video dan komputer.

### Masalah Umum

Tabel berikut ini bersisi informasi umum tentang masalah monitor secara umum yang mungkin Anda temui dan kemungkinan solusinya.

| Gejala Umum                    | Yang Anda Alami                              | Kemungkinan Solusi                                                                                                    |
|--------------------------------|----------------------------------------------|----------------------------------------------------------------------------------------------------|
| Tidak ada Video/LED Daya mati  | Tidak ada gambar                             | <ol> <li>Pastikan bahwa kabel video yang menghubungkan monitor d<br/>dihubungkan dengan benar dan erat.</li> <li>Pastikan bahwa stopkontak daya berfungsi dengan benar der<br/>perlengkapan listrik yang lain.</li> <li>Pastikan bahwa tombol daya ditekan sepenuhnya.</li> </ol>                                                                                                    |
| Tidak ada Video/LED Daya hidup | Tidak ada gambar atau tidak ada<br>kecerahan | <ol> <li>Tingkatkan kontrol kecerahan &amp; kontras melalui OSD.</li> <li>Lakukan Pemeriksaan Fitur Uji Diri monitor.</li> <li>Periksa untuk mengetahui apakah pin pada konektor kabel v<br/>patah.</li> <li>Sentuh tombol 5 yang berada di atas tombol daya, pastikan s<br/>benar telah dipilih melalui tombol <u>Pilihan Sumber Input</u>.</li> <li>Jalankan diagnostik terintegrasi.</li> </ol> |

| Fokus Lemah                      | Gambar kabur, samar-samar, berbayang      | <ol> <li>Lakukan Pengaturan Otomatis melalui OSD.</li> <li>Atur kontrol Fase dan Clock Piksel melalui OSD.</li> <li>Hilangkan kabel ekstensi video.</li> <li>Setel ulang monitor ke Setelan Pabrik.</li> <li>Ubah resolusi video ke rasio aspek yang benar (16:10).</li> </ol>                                                                                                    |
|----------------------------------|-------------------------------------------|----------------------------------------------------------------------------------------------------|
| Video Goyah/Bergetar             | Gambar bergelombang atau gerakan<br>halus | Lakukan Pengaturan Otomatis melalui OSD.     Atur kontrol Fase dan Clock Piksel melalui OSD.     Setel ulang monitor ke Setelan Pabrik.     Periksa faktor lingkungan.     Pindahkan monitor dan tes di ruangan lain.                                                                                                    |
| Piksel Hilang                    | Ada bintik-bintik di layar LCD            | <ol> <li>Lakukan siklus mematikan dan menghidupkan daya.</li> <li>Piksel yang mati selamanya merupakan cacat alami yang dar<br/>teknologi LCD.</li> </ol>                                                                                                    |
| Piksel Terjebak                  | Ada bintik-bintik terang di layar LCD     | Untuk informasi selengkapnya, lihat situs Dukungan Dell di <b>supp</b> I         Lakukan siklus mematikan dan menghidupkan daya.           I         Piksel yang mati selamanya merupakan cacat alami yang dar teknologi LCD.                                                                                                    |
|                                  |                                           | Untuk informasi selengkapnya, lihat situs Dukungan Dell di supp                                                                                                    |
| Masalah Kecerahan                | Gambar terlalu suram atau terlalu cerah   | <ol> <li>Setel ulang monitor ke Setelan Pabrik.</li> <li>Pengaturan Otomatis melalui OSD.</li> <li>Atur kontrol kecerahan &amp; kontras melalui OSD.</li> </ol>                                                                                                    |
| Distorsi Geometris               | Layar tidak terpusat dengan benar         | <ol> <li>Setel ulang monitor ke Setelan Pabrik.</li> <li>Pengaturan Otomatis melalui OSD.</li> <li>Atur kontrol kecerahan &amp; kontras melalui OSD.</li> </ol>                                                                                                    |
|                                  |                                           | CATATAN: Bila menggunakan 'DVI-D', pengaturan posisi tidak te                                                                                                    |
| Garis Horizontal/Vertikal        | Ada satu garis atau lebih pada layar      | <ol> <li>Setel ulang monitor ke Setelan Pabrik.</li> <li>Lakukan Pengaturan Otomatis melalui OSD.</li> <li>Atur kontrol Fase dan Clock Piksel melalui OSD.</li> <li>Lakukan Pemeriksaan Fitur Uji Diri monitor dan tentukan ap<br/>ada dalam mode uji diri.</li> <li>Periksa untuk mengetahui apakah pin pada konektor kabel v<br/>patah.</li> </ol>                                                                 |
|                                  |                                           | CATATAN: Bila menggunakan 'DVI-D', pengaturan Pixel Clock ( <sup>1</sup><br>Phase (Fase) tidak tersedia.                                                                                                    |
| Masalah Sinkronisasi             | Layar teracak atau tampak robek           | <ol> <li>Setel ulang monitor ke Setelan Pabrik.</li> <li>Lakukan Pengaturan Otomatis melalui OSD.</li> <li>Atur kontrol Fase dan Clock Piksel melalui OSD.</li> <li>Lakukan Pemeriksaan Fitur Uji Diri monitor untuk menentuk<br/>teracak tampak dalam mode uji diri.</li> <li>Periksa untuk mengetahui apakah pin pada konektor kabel v<br/>patah.</li> <li>Start ulang komputer dalam <i>mode aman</i>.</li> </ol> |
| Masalah Yang Terkait Keselamatan | Tampak tanda asap atau percikan           | 1 Jangan melakukan langkah pemecahan masalah.<br>1 Segera Hubungi Dell.                                                                                                    |
| Masalah Terputus-putus           | Monitor hidup & mati                      | <ol> <li>Pastikan bahwa kabel video yang menghubungkan monitor k<br/>dihubungkan dengan benar dan erat.</li> <li>Setel ulang monitor ke Setelan Pabrik.</li> <li>Lakukan Pemeriksaan Fitur Uji Diri monitor untuk menentuk<br/>masalah yang terputus-putus itu terjadi dalam mode uji diri.</li> </ol>                                                                                                    |
| Warna Hilang                     | Warna gambar berkurang                    | <ol> <li>Lakukan Pemeriksaan Fitur Uji Diri monitor.</li> <li>Pastikan bahwa kabel video yang menghubungkan monitor k<br/>dihubungkan dengan benar dan erat.</li> <li>Periksa untuk mengetahui apakah pin pada konektor kabel v<br/>patah.</li> </ol>                                                                                                    |
| Warna Salah                      | Warna gambar tidak bagus                  | Ubah warna ke "Prasetel Pengguna"     Atur nilai R/G/B "Prasetel Pengguna"                                                                                                    |

|                                                                                                   |                                                                         | <sup>1</sup> Ubah Format Warna Input ke PC RGB atau YPbPr di OSD<br>Lanjutan.                                                                                                    |
|---------------------------------------------------------------------------------------------------|-------------------------------------------------------------------------|----------------------------------------------------------------------------------------------------|
| Retensi gambar dari gambar statis yang ditinggalkan<br>pada monitor untuk periode waktu yang lama | Bayangan lemah dari gambar statis yang<br>ditampilkan tampak pada layar | <ol> <li>Gunakan fitur Manajemen Daya untuk selalu mematikan r<br/>tidak dipakai (<b>untuk informasi selengkapnya, lihat</b> <u>Mode M</u><br/>1 Atau, gunakan screensaver yang berubah dengan dinami-</li> </ol> |

## Masalah Video

| GEJALA UMUM                         | MASALAH YANG DIALAMI                              | KEMUNGKINAN SOLUSI                                                                                                    |
|-------------------------------------|---------------------------------------------------|----------------------------------------------------------------------------------------------------|
| Tidak Ada Video                     | Indikator sinyal tidak ditampilkan                | <ul> <li>Periksa Pilihan Input Video         <ul> <li>Komposit: Soket RCA Kuning</li> <li>Komponen: Soket RCA Merah, Biru, Hijau</li> </ul> </li> </ul>                                                                                                    |
| Pemutaran DVD Berkualitas<br>Rendah | Gambar tidak tajam dan terdapat distorsi<br>warna | <ul> <li>Periksa sambungan DVD         <ul> <li>Komposit menghasilkan gambar yang baik</li> <li>Komponen: Soket RCA Merah, Biru, Hijau</li> </ul> </li> </ul>                                                                                                    |
| Video Berkedip                      | Video berkedip atau terputus-putus                | <ol> <li>Periksa sambungan DVD         <ul> <li>Komposit menghasilkan gambar yang baik</li> <li>Komponen: Soket RCA Merah, Biru, Hijau</li> </ul> </li> <li>Pastikan pemutar DVD telah kompatibel dengan HDCP.         <ul> <li>Beberapa pemutar yang tidak kompatibel akan menghasilkan video yang berkedi lainnya akan memberikan tampilan yang buruk.</li> </ul> </li> </ol> |

# Masalah Spesifik Produk Ini

| GEJALA SPESIFIK                                                   | YANG ANDA ALAMI                                                                                                    | KEMUNGKINAN SOLUSI                                                                                                    |
|-------------------------------------------------------------------|----------------------------------------------------------------------------------------------------|----------------------------------------------------------------------------------------------------|
| Gambar layar terlalu kecil                                        | Gambar terpusat pada layar, tetapi tidak mengisi seluruh area pandang                                                                                                    | 1 Lakukan setel ulang monitor pada "Setel Ulang Pabrik"                                                                                                    |
| Tidak dapat mengatur monitor<br>dengan tombol pada panel<br>depan | OSD tidak muncul pada layar                                                                                                    | 1 Matikan monitor dan cabut kabel daya lalu colokkan kembali                                                                                                    |
| Monitor tidak akan beralih ke<br>mode hemat daya.                 | Tidak ada gambar, lampu LED menyala biru.<br>Bila menekan tombol "+", "-", atau "Menu",<br>pesan "Tidak ada sinyal input Komposit"<br>atau "Tidak ada sinyal input Komponen"<br>akan ditampilkan. | Gerakkan mouse atau tekan tombol apa pun pada keyboard d<br>aktifkan pemutar video, lalu akses OSD untuk mengatur Audio                                                                                                    |
| Tidak Ada Sinyal Masukan<br>ketika kontrol pengguna ditekan       | Tidak ada gambar, lampu LED hijau. Ketika menekan "+", "-"<br>atau tombol "Menu", muncul pesan "Tidak ada sinyal<br>masukan".                                                                     | <ol> <li>Periksa sumber sinyal. Pastikan bahwa komputer tidak berada<br/>hemat daya dengan menggerakkan mouse atau menekan toml<br/>keyboard.</li> <li>Periksa apakah kabel sinyal dihubungkan dan dipasang denga<br/>kembali kabel sinyal jika perlu.</li> <li>Periksa untuk memastikan Sumber Video ke Komposit atau K<br/>daya dan memutar media video.</li> <li>Boot ulang komputer atau pemutar video.</li> </ol> |
| Monitor tidak akan memenuhi<br>seluruh layar.                     | Gambar tidak memenuhi tinggi atau lebar layar.                                                                                                    | 1 Karena format DVD yang tidak standar, monitor mungkin tida gambar layar penuh.                                                                                                    |
| CATATAN: Bila memilih DV                                          | /I-D, DisplayPort, HDMI, video Komposit atau Komponen, fur                                                                                                    | ugsi Pengaturan Otomatis tidak tersedia.                                                                                                    |

# Masalah Khusus USB (Universal Serial Bus)

| GEJALA KHUSUS                                          | MASALAH YANG DIALAMI                                                                    | KEMUNGKINAN SOLUSI                                                                                                    |
|--------------------------------------------------------|-----------------------------------------------------------------------------------------|----------------------------------------------------------------------------------------------------|
| Interface USB tidak berfungsi                          | Periferal USB tidak berfungsi                                                           | <ol> <li>Pastikan monitor telah DIHIDUPKAN.</li> <li>Sambungkan kembali kabel upstream ke komputer Anda.</li> <li>Sambungkan kembali periferal USB (konektor downstream).</li> <li>Matikan, kemudian hidupkan kembali monitor.</li> <li>Lakukan boot ulang pada komputer.</li> </ol>         |
| Interface USB 2.0 Kecepatan<br>Tinggi berjalan lambat. | Periferal USB 2.0 Kecepatan Tinggi berjalan<br>lambat atau tidak berfungsi sama sekali. | <ol> <li>Pastikan komputer dapat menggunakan USB 2.0.</li> <li>Verifikasikan sumber USB 2.0 di komputer.</li> <li>Sambungkan kembali kabel upstream ke komputer Anda.</li> <li>Sambungkan kembali periferal USB (konektor downstream).</li> <li>Lakukan boot ulang pada komputer.</li> </ol> |

# Memecahkan Masalah Dell<sup>TM</sup> Soundbar (Opsional)

| GEJALA UMUM                   | YANG ANDA ALAMI                                         | KEMUNGKINAN SOLUSI                                                                                                    |
|-------------------------------|---------------------------------------------------------|----------------------------------------------------------------------------------------------------|
| Tidak Ada Suara               | Soundbar mempunyai daya -<br>indikator daya hidup.      | <ol> <li>Colokkan kabel line-in audio ke jack keluaran audio komputer.</li> <li>Setel semua kontrol volume Windows ke maksimum.</li> <li>Mainkan beberapa konten audio pada komputer (yaitu CD audio, atau MP3).</li> <li>Putar tombol Daya/Volume pada Soundbar searah jarum jam ke setelan volume yang lei</li> <li>Bersihkan dan pasang kembali konektor line-in audio.</li> <li>Tes Soundbar dengan menggunakan sumber audio yang lain (yaitu pemutar CD portabe</li> </ol>                                                                                                    |
| Suara Terdistorsi             | Kartu suara komputer digunakan<br>sebagai sumber audio. | <ol> <li>Hilangkan penghalang apa saja antara Soundbar dan pengguna.</li> <li>Konfirmasikan bahwa konektor line-in audio dimasukkan seluruhnya ke dalam jack kar</li> <li>Setel semua kontrol volume Windows ke titik tengah.</li> <li>Kurangi volume aplikasi audio.</li> <li>Putar tombol Daya/Volume pada Soundbar berlawanan arah jarum jam ke setelan volur<br/>rendah.</li> <li>Bersihkan dan pasang kembali konektor line-in audio.</li> <li>Tentukan masalah kartu suara komputer.</li> <li>Tes Soundbar dengan menggunakan sumber audio yang lain (yaitu pemutar CD portabe</li> </ol> |
| Suara Terdistorsi             | Sumber audio lain digunakan.                            | <ol> <li>Hilangkan penghalang apa saja antara Soundbar dan pengguna.</li> <li>Konfirmasikan bahwa konektor line-in audio dimasukkan seluruhnya ke dalam jack sun</li> <li>Kurangi volume sumber audio.</li> <li>Putar tombol Daya/Volume pada Soundbar berlawanan arah jarum jam ke setelan volur<br/>rendah.</li> <li>Bersihkan dan pasang kembali konektor line-in audio.</li> </ol>                                                                                                    |
| Keluaran Suara Tidak Seimbang | Suara hanya dari satu sisi<br>Soundbar                  | <ol> <li>Hilangkan penghalang apa saja antara Soundbar dan pengguna.</li> <li>Konfirmasikan bahwa konektor line-in audio dimasukkan seluruhnya ke dalam jack kar<br/>sumber audio.</li> <li>Setel semua kontrol keseimbangan Windows (L-R) ke titik tengah.</li> <li>Bersihkan dan pasang kembali konektor line-in audio.</li> <li>Tentukan masalah kartu suara komputer.</li> <li>Tes Soundbar dengan menggunakan sumber audio yang lain (yaitu pemutar CD portabe</li> </ol>                                                                                                    |
| Volume Kecil                  | Volume terlalu kecil                                    | <ol> <li>Hilangkan penghalang apa saja antara Soundbar dan pengguna.</li> <li>Putar tombol Daya/Volume pada Soundbar searah jarum jam ke setelan volume maksin</li> <li>Setel semua kontrol volume Windows ke maksimum.</li> <li>Naikkan volume aplikasi audio.</li> <li>Tes Soundbar dengan menggunakan sumber audio yang lain (yaitu pemutar CD portabe</li> </ol>                                                                                                    |

## Mengatasi Masalah Pembaca Kartu

🛆 PERHATIAN: Jangan lepaskan perangkat sewaktu membaca atau menulis media. Melakukannya dapat menyebabkan kehilangan data atau kerusakan media.

| Masalah                       | Penyebab                                  | Solusi                                                                   |
|-------------------------------|-------------------------------------------|--------------------------------------------------------------------------|
| Huruf drive tidak ditetapkan. | Bertentangan dengan huruf drive jaringan. | A. Klik kanan My Computer di desktop, kemudian klik Manage. Dalam Comput |

| (hanya Windows® XP)                                                                      |                                                                                                    | klik Desk Management.                                                                                                    |
|------------------------------------------------------------------------------------------|----------------------------------------------------------------------------------------------------|----------------------------------------------------------------------------------------------------|
|                                                                                          |                                                                                                    | B. Dalam daftar drive di panel kanan, klik kanan <b>Removable Device</b> , kemudian kli<br><b>Letter and Paths.</b>                                                             |
|                                                                                          |                                                                                                    | C. Klik <b>Change</b> , dan dalam kotak drop-down, tentukan huruf drive untuk <b>Remova</b> memilih salah satu yang tidak ditentukan untuk drive jaringan yang telah dipetakan. |
|                                                                                          |                                                                                                    | D. Klik <b>OK</b> , kemudian klik kembali <b>OK</b>                                                                                                    |
| Huruf drive telah ditetapkan,<br>namun media tidak dapat<br>diakses                      | Media harus diformat ulang.                                                                                                    | Klik kanan drive di Explorer, lalu pilih <b>Format</b> dari menu yang ditampilkan.                                                                                              |
| Media telah dikeluarkan                                                                  | Pesan kesalahan "Error copying file or                                                                                                    | Masukkan ulang media, kemudian tulis atau hapus kembali.                                                                                                    |
| sewaktu menulis atau menghapus.                                                          | folder" (Terjadi kesalahan sewaktu menyalin file atau folder) ditampilkan.                                                                                                    | Format media untuk menulis maupun menghapus nama file atau folder yang sama.                                                                                                    |
|                                                                                          | Pesan kesalahan "Cannot write folder (folder<br>name) or file (file name)", (Tidak dapat<br>menulis folder (nama folder) atau file (nama<br>file)) saat penulisan berlangsung, atau "Cannot<br>remove folder (folder name) or file(file<br>name)" (Tidak dapat menghapus folder (nama<br>folder) atau file (nama file) ditampilkan.<br>Sewaktu menghapus, Anda tidak dapat<br>menulis atau menghapus nama file atau folder<br>yang sama. |                                                                                                    |
| Media telah dikeluarkan saat<br>LED berkedip, namun jendela<br>pop-up tidak ditampilkan. | Meskipun jendela pop-up tidak ditampilkan<br>saat penulisan berlangsung, Anda tidak dapat<br>menyelesaikan tindakan terhadap media jika<br>media dikeluarkan saat LED berkedip.                                                                                                    | Format media untuk menulis maupun menghapus nama file atau folder yang sama.                                                                                                    |
| Tidak dapat memformat atau menulis di media.                                             | Tombol proteksi penulisan diaktifkan.                                                                                                    | Pastikan tombol proteksi penulisan media telah dinonaktifkan.                                                                                                    |
| Pembaca kartu tidak berfungsi                                                            | Interface USB tidak berfungsi.                                                                                                    | Pastikan monitor telah dihidupkan.                                                                                                    |
|                                                                                          |                                                                                                    | Sambungkan kembali kabel upstream dari komputer ke monitor.                                                                                                    |
|                                                                                          |                                                                                                    | Masukkan ulang media.                                                                                                    |
|                                                                                          |                                                                                                    | Matikan, kemudian hidupkan kembali monitor.                                                                                                    |
|                                                                                          |                                                                                                    | Lakukan boot ulang pada komputer.                                                                                                    |